BeoCenter AV5 är ett audio/videosystem med inbyggd CD-spelare och FM-radio. 1

BeoCenter AV5 ger dig en oöverträffad ljud- och bildkvalitet. När högtalarna skjuts ut kommer du att överraskas och förvånas både över deras konstruktion och inte minst av ljudet i dem.

Med BeoCenter AV5 kan du distribuera ljud och bild i hela huset.

Du kommer dessutom att bli förvånad över hur lätt det är att manövrera BeoCenter AV5. Du kan hur enkelt som helst manövrera alla tillgängliga källor med hjälp av Beo4 fjärrkontrollen.

Den här bruksanvisningen talar om hur!

## Bruksanvisning

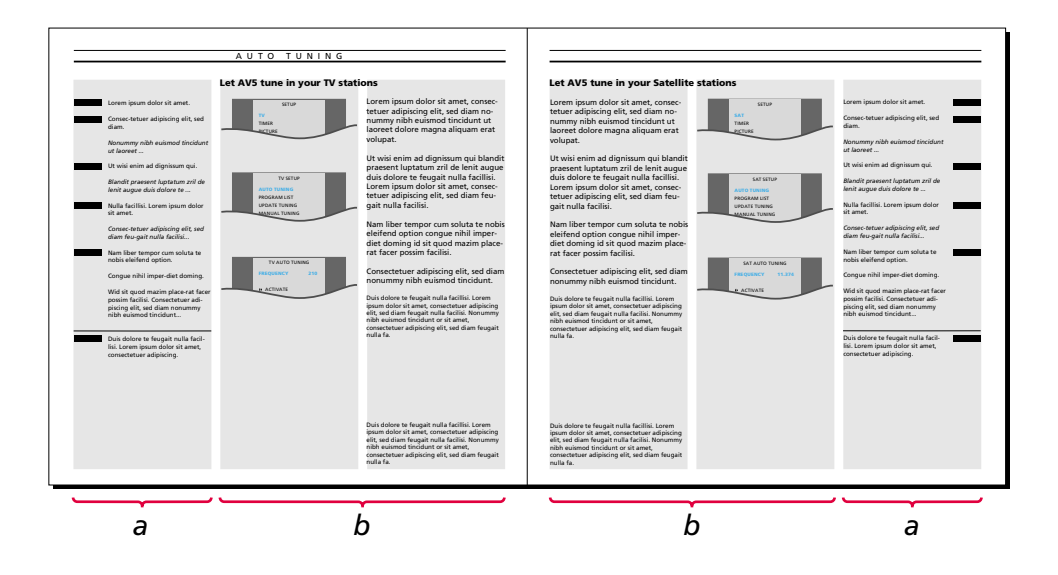

#### Innan du börjar...

Tillsammans med BeoCenter AV5 får du två anvisningar – en bruksanvisning och en installationsanvisning.

Vi rekommenderar att du (eller din Bang & Olufsen återförsäljare) följer instruktionerna i installationsanvisningen när du installerar din BeoCenter AV5. Om du ansluter extra utrustning till ditt system hänvisas också till installationsanvisningen för instruktion.

Förutom att förklara hur du installerar systemet och gör det klart att tas i bruk innehåller installationsanvisningen också underhållsinstruktioner och information som du kan behöva då och då.

Bruksanvisningen förklarar sedan hur du ställer in och förinställer din BeoCenter AV5 samt manövrerar de olika källorna och funktionerna som finns i BeoCenter AV5 med hjälp av Beo4 fjärrkontrollen. Bilden ovan är ett exempel på de olika typerna av information som du får i denna bruksanvisning...

I avsnittet märkt **a** får du instruktioner steg-för-steg för ifrågavarande manövrering.

Avsnitt **a** omfattar:

- De knappar som du skall trycka på för att utföra manövreringen. De knappar som avbildas motsvarar knapparna på Beo4 fjärrkontrollen.
- Texterna som ger dig viktig information. Dessa texter skall läsas för att du skall kunna avsluta manövreringen ordentligt.

Avsnittet märkt **b** stöttar knappsekvensen.

#### Avsnitt **b** omfattar:

- De relevanta skärmmenyerna som du tar fram när du följer steg-för-steg knappinstruktionerna.
- En text som ger dig ytterligare information om ifrågavarande manövrering och ger dig exempel på hur du kan utnyttja den aktuella funktionen.

## INNEHÅLL

**4** Fjärrmanövreringsprinciper Att manövrera BeoCenter AV5 med Beo4, 4 Beo4 manövreringsprinciper, 5 Att använda skärmmenyerna, 6

#### 7 Snabbguide

9 Inställning och förinställning

Automatisk inställning, 10 Programlistor, 14 Manuell inställning, 16 Uppdatering av inställningar, 22 Förinställning av sockellägen, 23 Att ställa klockan, 24

#### 27 TV, satellit-TV och text-TV

Dagliga manövreringar, 28 Text-TV, 29 Videoinspelningar via text-TV, 35

#### 37 CD

CD Audio, 38

#### 40 Radio

Daglig manövrering, 40

#### 41 Ljud och bild

#### 44 Timer-Funktion

Att använda timer-funktionen till avspelning eller stand-by, 44

#### 46 Inspelning på videobånd

#### 48 BeoCenter AV5 och BeoLink

#### 50 BeoCenter AV5 – direktmanövrering Knappar på direktmanövreringspanelen, 50

Information på skärmen, 51 Direktuttag, 52

#### 53 Snabbguide till skärmmenyerna

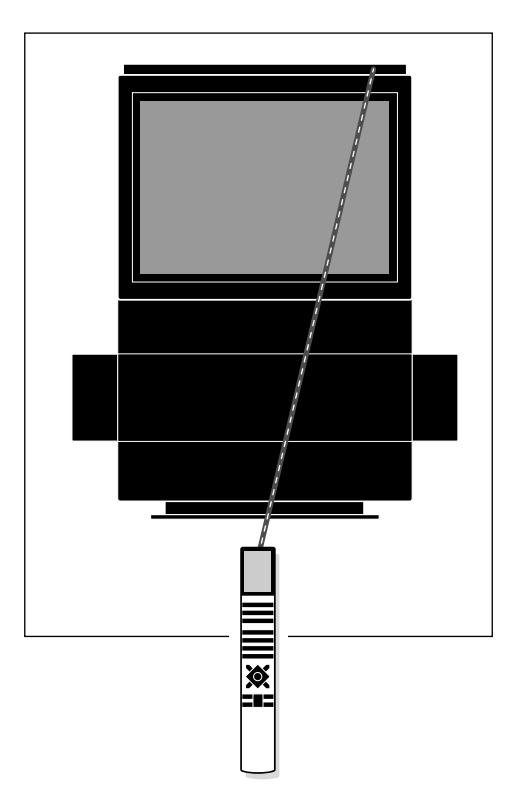

Dina Beo4 fjärrkontrollskommandon registreras av en liten mottagare på en displaybalk som sitter upptill i högra hörnet på BeoCenter AV5.

## Att manövrera BeoCenter AV5 med Beo4

Innan du börjar använda BeoCenter AV5 kan det vara en bra idé att bekanta sig med manövreringsprinciperna för Beo4.

Din BeoCenter AV5 är avsedd för fjärrmanövrering med Beo4 fjärrkontroll.

De flesta manövreringar utförs via Beo4 fjärrkontrollen. De något mer avancerade funktionerna i BeoCenter AV5 vägleds av menyer som du kan ta fram på skärmen (se sidorna 6-7).

Beo4 integrerar dessutom fjärrmanövrering av din BeoCenter AV5 och de dagliga funktionerna i andra nyare Bang & Olufsen system.

Obs! Några få funktioner manövreras direkt på den lilla manövreringspanelen på baksidan av BeoCenter AV5:s displaybalk. Se *BeoCenter AV5 direktmanövrering* sidorna 50-52 för ytterligare information.

#### Bra att veta om Beo4-knapparna...

I steg-för-steg manövreringssekvenserna som visas i denna bruksanvisning, kommer knapparna på Beo4 och stickorden på Beo4 displayen att se ut enligt nedanstående:

| rr-            | TV    | Rektangulära knappar för<br>källkontroll, nummer och<br>specialfunktioner som text-TV<br>och menymanövrering                                                       |
|----------------|-------|----------------------------------------------------------------------------------------------------|
| er<br>ta       |       | Knappar inuti den stjärnformiga<br>knappen för att stega, välja och<br>spola                                                                                       |
|                | GO    | Den runda GO-knappen för att<br>acceptera och lagra instruktioner                                                                                                  |
| och<br>re<br>å |       | Färgknapparna inuti den<br>stjärnformiga används till<br>speciella funktioner. Förklaring<br>följer här i bruksanvisningen på<br>när och hur de skall användas     |
| /5<br>'e       | LIST  | Dubbelknappen LIST betyder<br>"tryck upprepade gånger" för att<br>få fram fler funktioner i Beo4:s<br>funktionslista                                               |
|                | STAND | Stickord på Beo4 displayen<br>indikerar antingen den aktuella<br>källa du vänder dig till eller en<br>extrafunktion som du kan ta<br>fram genom att trycka på LIST |

## Beo4 manövreringsprinciper

Beo4 fjärrkontrollen är uppdelad i fem områden. Varje område har sina egna speciella funktioner.

Knapparna har arrangerats så att din manövrering av de olika funktionerna i BeoCenter AV5 blir så enkel och tydlig som möjligt.

Beo4 displayen visar vilken källa eller funktion du styr, men om du trycker på LIST-knappen ändras stickordet på displayen och avslöjar fler funktioner eller knappar som finns att tillgå för manövrering av BeoCenter AV5\*.

\*Obs! Om några manövreringar kräver en funktion eller knapp som inte redan finns när du trycker på LIST-knappen, kan du lägga till funktionen i din Beo4 och ändra den ordningsföljd som alla extrafunktionerna uppträder i på Beo4. Se Beo4:s egen bruksanvisning och avsnittet Att skräddarsy din Beo4 för ytterligare instruktioner.

| Beo4 displayen talar om vilken<br>programkälla eller funktion du<br>använder, och den visar även<br>extrafunktionerna.                                                                                                    |           | ΤŲ            |
|----------------------------------------------------------------------------------------------------|-----------|---------------|
| Knappar till programkällor för att<br>sätta på samt spela in.                                                                                                    | TV        | LIGHT         |
|                                                                                                    | V TAPE    | DVD<br>RECORD |
| Sifferknappar, text-TV-knappar och<br>menystyrningsknappar.                                                                                                    | 7         | 8             |
|                                                                                                    | 1<br>TEXT | 2<br>0        |
| Kontrollknapparna inuti den<br>stjärnformiga knappen används för<br>att spola eller välja, för att stega och<br>acceptera och lagra information.<br>Färgknapparna har<br>specialfunktioner, och de<br>specificeras här i bruksanvisningen<br>när de behövs. |           | 60            |
| Volymknapp, LIST-knapp för att ta<br>fram extrafunktioner och "stopp"-<br>knappar.                                                                                                    | LIST      | ^<br>~        |

RADIO

CD

Α ΤΑΡΕ

9

6

3

MENU

EXIT

## Att använda skärmmenverna

τv sedan MENU

#### Tryck för att sätta på TVn

Tryck för att ta fram huvudinställningsmenyn TVns huvud-SETUP-meny visas...

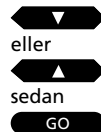

Tryck för att välia den punkt eller meny du vill ha...

Tryck för att få fram den meny du har valt

Menvn visas...

Det kan vara nödvändigt att välja en annan punkt i en andra meny för att få fram den meny där du skall fylla i informationen...

#### I en fyll-i-meny...

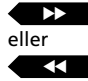

Tryck för att få fram möjligheterna för en punkt eller för att aktivera en funktion, t ex "tuning"

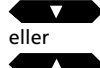

Tryck för att flytta från punkt till punkt i menyn

#### Eller...

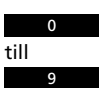

använd sifferknapparna för att fylla i information för en punkt

I vissa menyer, t ex listmenyerna för de stationer du ställt in, skall du...

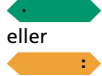

GO

trycka på den gröna eller gula knappen för att utföra en funktion

När du fyllt i all information som behövs...

trycker du GO för att lagra den information du lagt in

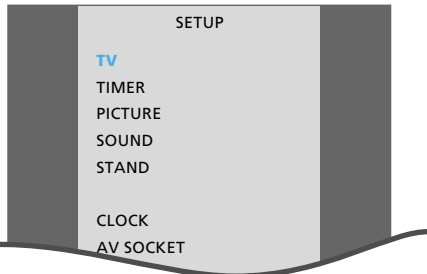

TVns huvudinställningsmenv:

- TV... ger tillgång till inställning av stationerna samt programlistan som anger vilka stationer som ställts in.
- TIMER... för att programmera din BeoCenter AV5 att sättas på eller automatiskt slå över till stand-by.
- PICTURE... för bildjustering.
- SOUND... för ljudjustering.
- STAND... för att vrida din BeoCenter AV5 samt förinställning av sockellägen.
- CLOCK... för att ställa den inbyggda klockan i BeoCenter AV5.
- AV SOCKET... för registrering av eventuell extra utrustning som du anslutit till BeoCenter AV5.

CLOCK 20:00 TIME DATE FRI 10 MONTH SEPTEMBER YEAR 1996 TEXT TIME DR DISPLAY YES

Exempel på en fyll-i-meny – menyn för att ställa klockan.

Din BeoCenter AV5 bildskärmsmeny hiälper dig med att utföra de mera avancerade funktionerna i BeoCenter AV5 som att t ex ställa in stationer eller förinställa olika värden i systemet.

För att få tillgång till skärmmenyerna skall du först ta fram huvudinställningsmenyn. Varje källa – TV, satellit, CD och radio har sin egen huvudinställningsmeny. Via varje punkt i en huvudinställningsmeny kan du sedan komma in i en meny för en viss funktion.

I några av menyerna måste du fylla i information, t ex knappa in siffror eller bladdra igenom tillgängliga möjligheter för en viss punkt. Innehållet i några av dessa menyer ändras när du väljer specifika punkter, och det sker för att hjälpa dig ytterligare vid manövrering av just de här funktionerna.

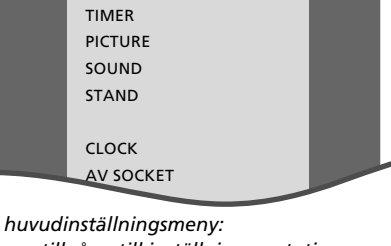

6

#### SNABBGUIDE

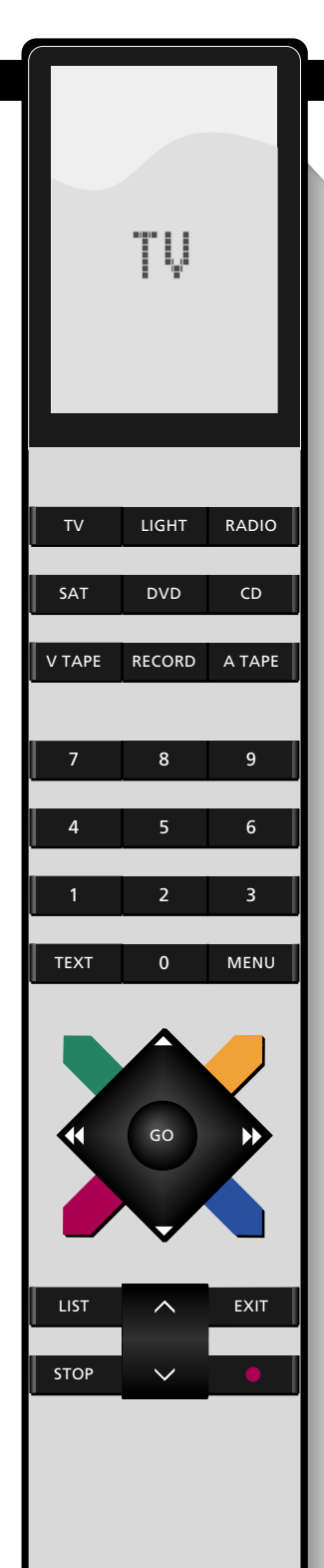

## Dagliga manövreringar

Din BeoCenter AV5 förser dig både med audio- och videokällor. Du kan titta på TV- eller satellit\*-stationer, spela CD-skivor eller lyssna på radio.

Du sätter på de olika programkällorna genom att trycka på respektive knapp på Beo4.

Medan du tittar eller lyssnar på en källa kan du välja de olika programnumren eller spåren direkt eller stega igenom alla programnumren eller spåren.

Du kan också höja eller sänka volymen och tysta högtalarna när som helst.

\* Obs! För att kunna ta emot satellitsändningar skall din BeoCenter AV5 vara särskilt utrustad för satellitmottagning. Kontakta din Bang & Olufsen återförsäljare för ytterligare information om en inbyggd satellitmottagare.

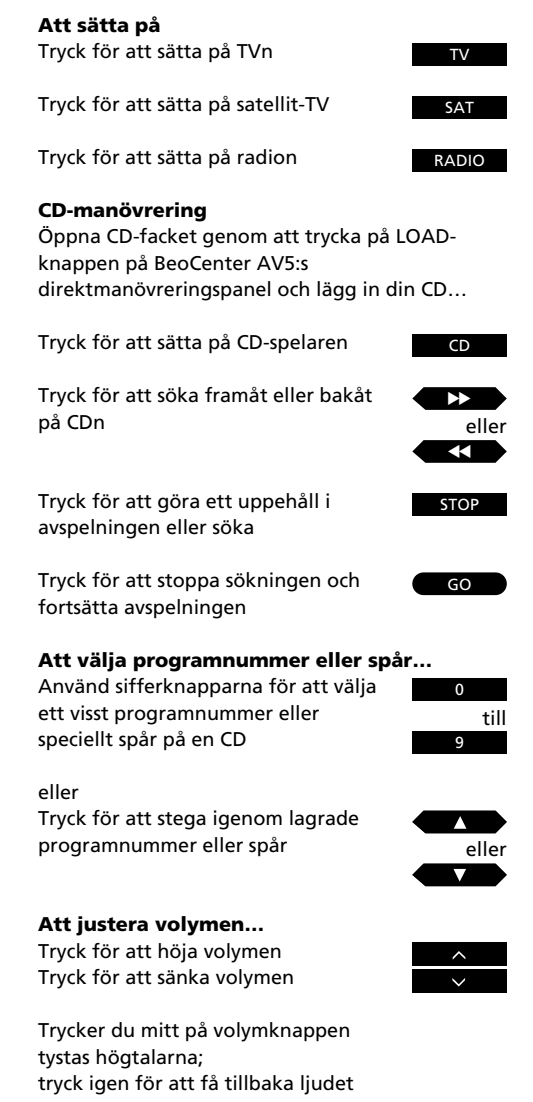

7

8 -

- 10 Automatisk inställning Låt AV5 ställa in dina TV-stationer Låt AV5 ställa in dina satellitstationer Låt AV5 ställa in dina radiostationer
- 14 Programlistor
   Att använda programlistor
   Att namnge en station
   Att flytta eller radera en station
- 15 Manuell inställning Inställning av TV-stationer Inställning av satellit-stationer Inställning av radio-stationer
- 22 Uppdatering av inställningar Att uppdatera inställningen av dina stationer
- 23 Sockel Förinställning av sockellägen
- 24 Klockan
  - Att ställa klockan

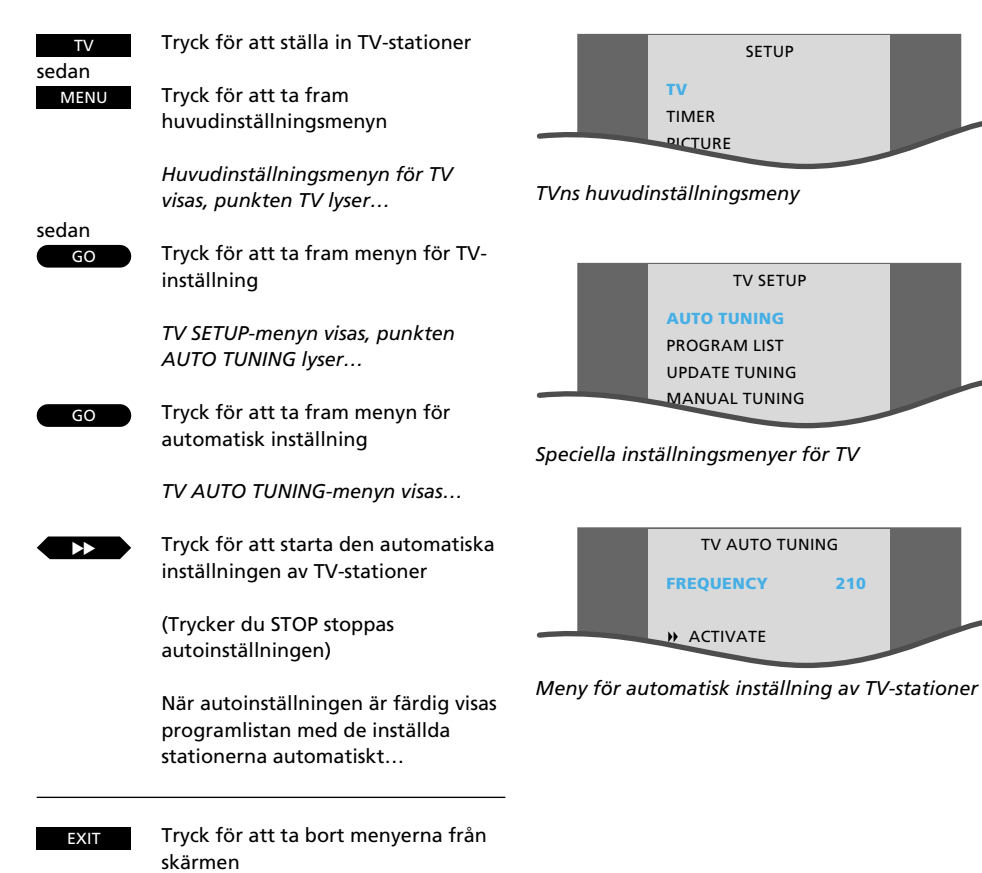

# Låt BeoCenter AV5 ställa in dina TV-stationer

BeoCenter AV5:s autoinställningsfunktion ställer automatiskt in alla dina TV-stationer. Men innan du tar fram menyn för autoinställning måste du välja TV som programkälla.

Du kan ställa in upp till 79 stationer. Efterhand som inställningen fortgår visas de registrerade stationerna i menyn, och för de flesta registreras också ett namn automatiskt.

Om en station visas utan namn, kan du namnge stationen i programlistan som kommer fram när autoinställningsprocessen är färdig.

Se sidan 14 för upplysningar om hur du använder programlistan.

Obs! Om en station kräver en dekoder, väljs detta automatiskt under inställningen under förutsättning att en dekoder anslutits till relevant dekoder-uttag baktill på BeoCenter AV5.

Obs! Om autoinställningsfunktionen inte ställer in en bestämd TV-station, måste du använda den manuella inställningsfunktionen, se sidorna 16-17 för vidare instruktioner.

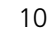

## Låt BeoCenter AV5 ställa in dina satellit-stationer

#### Observera...

Om ditt satellitarrangemang inkluderar en motorstyrd parabol, hänvisas till följande sidor för ytterligare information, innan du påbörjar autoinställningen...

BeoCenter AV5:s autoinställningsfunktion ställer automatiskt in alla dina satellit-stationer\*. Men innan du tar fram menyn för autoinställning måste du välja satellit som programkälla.

Du kan ställa in upp till 119 satellitstationer. Efterhand som inställningen fortgår visas de registrerade stationerna i menyn, och för de flesta registreras också ett namn automatiskt.

Se sidan 14 för upplysningar om hur du använder programlistan och namnger en station om det behövs.

Obs! För att kunna ta emot satellitsändningar skall din BeoCenter AV5 vara särskilt utrustad för satellitmottagning. Om en satellitstation kräver en dekoder, väljs detta automatiskt under inställningen under förutsättning att en dekoder anslutits till relevant dekoderuttag baktill på BeoCenter AV5.

Beroende på speciella omständigheter ställer autoinställningsfunktionen kanske inte in en bestämd satellitstation. I så fall måste du använda den manuella inställningsfunktionen, se sidorna 18-19 för vidare instruktioner.

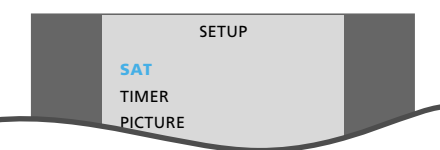

Huvudinställningsmeny för satellit-TV

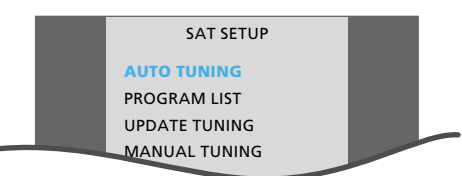

Speciella inställningsmenyer för satellit-TV

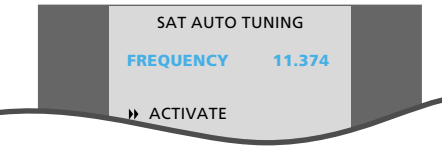

Meny för automatisk inställning av satellitstationer

Tryck för att ställa in satellitstationer SAT sedan Tryck för att ta fram huvudinställ-MENU ningsmenyn Huvudinställningsmenvn för satellit visas, punkten SAT lvser... sedan Tryck för att ta fram menyn för TV-GO inställning SAT SETUP-menyn visas, punkten AUTO TUNING lyser... Tryck för att ta fram menyn för GO automatisk inställning SAT AUTO TUNING-menyn visas... Tryck för att starta den automatiska inställningen av satellitstationer (Trycker du STOP stoppas autoinställningen)

När inställningen är färdig visas programlistan med de inställda stationerna automatiskt...

Tryck för att ta bort menyerna från skärmen

# Automatisk inställning av satellit-TV med motorstyrd parabol...

Om ditt utomhusarrangemang (ODU) för satellitmottagning omfattar en motoriserad parabol och en extern motorstyrningsenhet, skall du rikta parabolens läge mot de satelliter från vilka du vill ställa in stationer.

När den externa motorstyrningsenheten väl anslutits till din BeoCenter AV5, kan du starta inställningsprocessen med användning av Beo4:

- Tryck SAT, sedan MENU och därefter GO för att ta fram SAT SETUP-menyn
- Tryck ▼ tills MANUAL TUNING lyser och sedan GO för att ta fram menyn
- Ställ sedan in på frekvensen till en lämplig station för den satellit som du försöker ställa in från
- Tryck ▼ tills POSITION lyser och justera med
   ◄ eller ▶ efter behov
- Tryck nu STOP för att gå ur SAT MANUAL TUNING-menyn
- Tryck sedan ▲ tills AUTO TUNING lyser och tryck GO för att ta fram SAT AUTO TUNINGmenyn och tryck ▶▶ för att starta autoinställningen av stationerna

Upprepa samma procedur för de stationer som ställs in från andra satelliter och justera parabolens läge motsvarande. För att behålla de stationer som du redan ställt in och bara autoinställa de *nya* satellitstationerna skall du i stället för *AUTO TUNING* ta fram punkten *UPDATE TUNING*. Se sidan 22 för ytterligare information om uppdateringsfunktionen för inställning.

## Låt BeoCenter AV5 ställa in dina radiostationer

BeoCenter AV5:s autoinställningsfunktion ställer automatiskt in alla dina radiostationer. Men innan du tar fram menyn för autoinställning måste du välja radio som programkälla.

Du kan ställa in upp till 59 radiostationer. Efterhand som inställningen fortgår visas de registrerade stationerna i menyn och ett namn om ett sådant finns registrerat.\*

Om en station bara visas med frekvensen, kan du namnge stationen i programlistan som visas på skärmen så snart autoinställningen är färdig.

Se sidan 14 för upplysningar om hur du använder programlistan.

\* Obs! Namn på radiostationer registreras bara automatiskt om RDS sänds tillsammans med stationen. RDS är en facilitet som möjliggör radiosändare att sända sådan information som ett stationsnamn tillsammans med själva stationen. Sänds RDS inte, visas stationens frekvens på menyn.

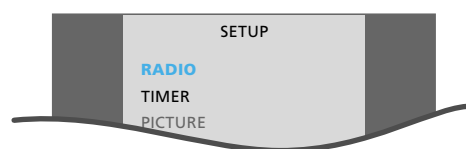

Huvudinställningsmeny för radio

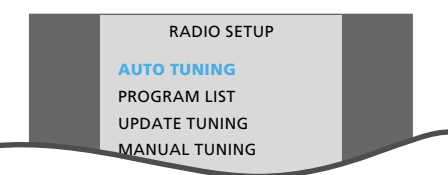

Speciell inställningsmeny för radio

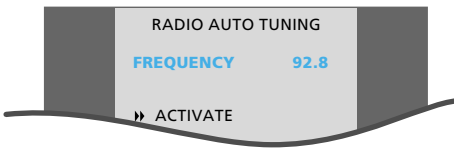

Meny för automatisk inställning av radiostationer

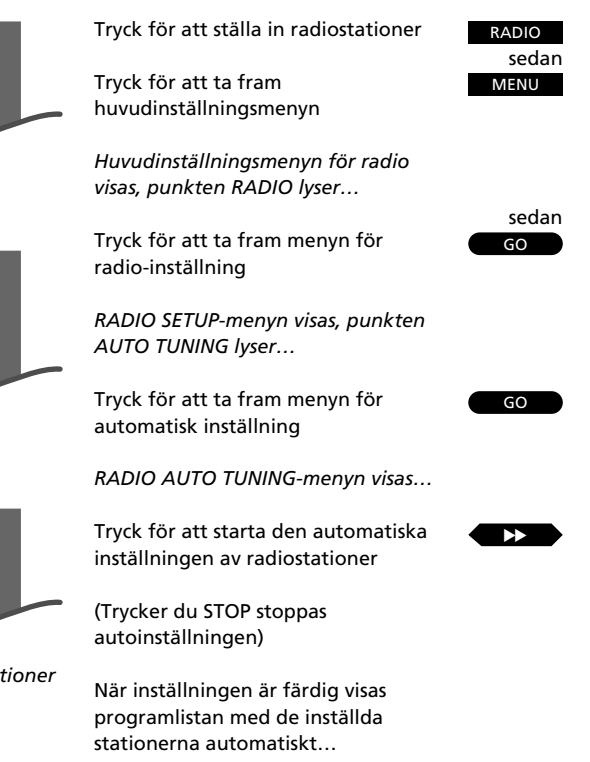

Tryck för att ta bort menyerna från skärmen

Obs! Om autoinställningsfunktionen kanske inte ställer in en bestämd radiostation, måste du använda den manuella inställningsfunktionen, se sidorna 20-21 för vidare instruktioner.

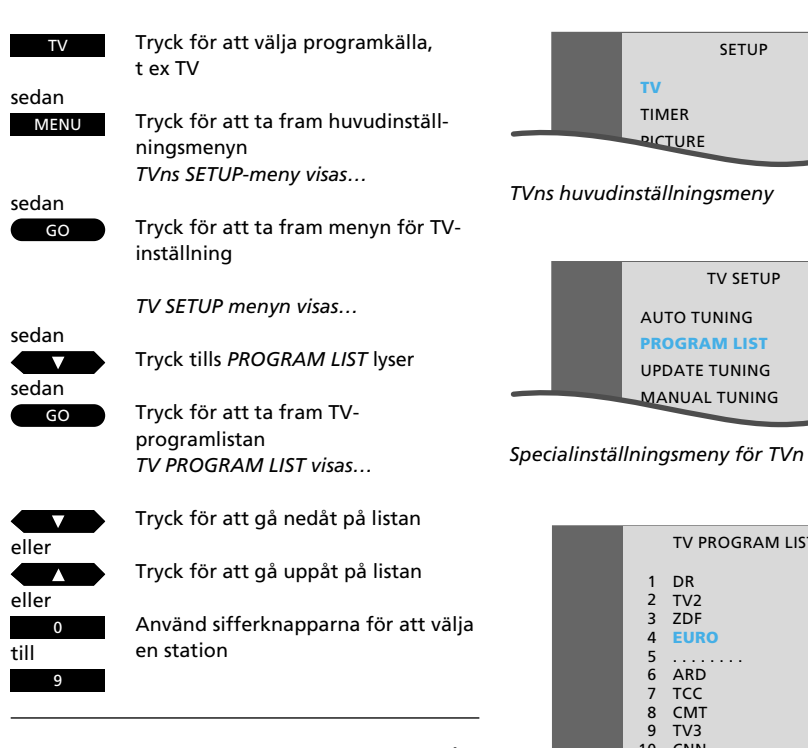

## Att använda programlistorna

SETUP

TV SETUP

TV PROGRAM LIST

AUTO TUNING

**PROGRAM LIST** 

UPDATE TUNING

MANUAL TUNING

1 DR

2 TV2 3 ZDF

4 EURO

5 6 ARD

7 TCC 8 CMT

10 CNN

11

14

15 TV5

16 MTV

17

18 RTL

19 SUPER

har ställt in – TVns programlista

TV3 9

INFO 12 13 SAT1

FILMNET

Meny med förteckning över de TV-stationer du

τν

TIMER

PICTURE

Om du precis ställt in dina TV-, satelliteller radiostationer, visas en programlista för aktuell källa på skärmen.

Du kan använda programlistan för att ta fram, namnge, flytta eller radera en inställd station.

#### Att namnge en station...

Namnen på de allra flesta stationer står redan i programlistan. Namnen på TVoch satellitstationer visas automatiskt under autoinställning. För radiostationer kan namnet visas både vid automatisk och manuell inställning.

Du kan, om du vill, namnge en station som inte redan fått namn.

## Att flytta eller radera en station...

Via programlistan kan du radera eller flytta en station till ett annat programnummer. Om det nya programnummer du väljer redan är upptaget, kommer den "nya" och den "gamla" stationen att byta plats, och du kan sedan flytta den "gamla" stationen till ett annat programnummer.

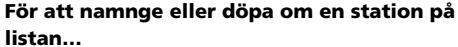

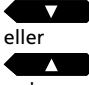

Tryck för att välja den station du vill namnge

sedan

Tryck på den gröna knappen för att

namnge en station

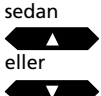

Tryck för att få fram första bokstaven i namnet

#### sedan $\mathbf{\Sigma}$

Tryck för att gå till nästa plats och acceptera den första bokstaven

Se knappsekvenserna på nästa sida för ytterligare information...

#### \*Att namnge en station

Om du väljer att själv ge en station ett namn, kommer den station eller det programnummer du väljer att framhävas för underlätta den aktuella namngivningen. Detta visas i programlistan för TV-stationer här till höger.

För att skriva ett namn – bokstav för bokstav – trycker du ▲ eller ▼ tills du hittar den bokstav du vill ha i namnet. För TV eller satellit kan tecknet visas som en del av ett förinställt namn som lagts in för att underlätta och påskynda namngivningsprocessen. För att matcha stationen med ett lämpligt förinställt namn går du till nästa plats och trycker ▲ eller ▼ för att finna den andra bokstaven i ett namn.

Om ett förinställt namn finns tillgängligt för stationen i fråga, visas det kanske automatiskt och allt du då behöver göra är att acceptera namnet. Om inget lämpligt namn kommer fram går du bara vidare till nästa plats och upprepar proceduren – det finns 8 bokstäver tillgängliga för varje namn.

När det gäller radiostationer sänds stationens eget namn kanske via RDS-faciliteten och visas vid autoinställning eller manuell inställning. Om inget namn sänds, visas radiofrekvensen på listan. Väljer du att namnge en radiostation som redan fått ett namn via RDS-faciliteten, annulleras den information som mottagits via RDS för just den här stationen. Lagrar du emellertid stationen igen, passar RDS-faciliteten förstås igen.

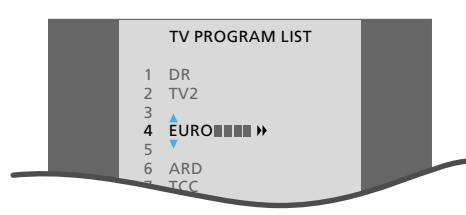

Programlistan för TV-stationer – med aktiverad namngivningsfunktion

|                            | TV PROGRAM                 | VI LIST |  |
|----------------------------|----------------------------|---------|--|
| 1<br>2<br>3<br>4<br>5      | DR<br>TV2<br>ZDF           | EURO    |  |
| 7<br>8<br>9<br>10          | TCC<br>CMT<br>TV3<br>CNN   |         |  |
| 11<br>12<br>13<br>14       | INFO<br>SAT1<br>FILMNET    |         |  |
| 15<br>16<br>17<br>18<br>19 | TV5<br>MTV<br>RTL<br>SUPER |         |  |
| <b>44</b> №                | 10VE/SWAP                  | CLEAR   |  |

Programlista för TV-stationer – stationen du vill flytta till ett annat programnummer eller radera har flyttats utanför listan

Tryck  $\blacktriangle$  eller  $\blacktriangledown$  upprepade gånger för att få fram den andra bokstaven för platsen eller finn korrekt förinställt namn...

Om det inte finns något förinställt namn – fortsätt att gå till de olika bokstavsplatserna, och "skriv" namnet...

Tryck GO för att lagra namnet

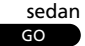

#### För att flytta eller radera en station i listan...

Välj den station du vill flytta eller radera

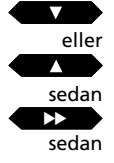

Tryck för att flytta ut stationen bredvid listan

#### För att flytta stationen...

Tryck för att flytta den ned eller upp till dess nya programnummer

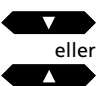

Tryck för att flytta tillbaka stationen till listan

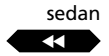

Om två stationer byter plats, flyttar du nu den "gamla" stationen till ett annat programnummer...

#### Eller, för att radera stationen...

Tryck två gånger på den gula knappen för att radera stationen

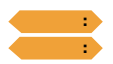

Tryck för att ta bort menyerna från skärmen

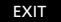

Inställning av TV-stationer

SETUP

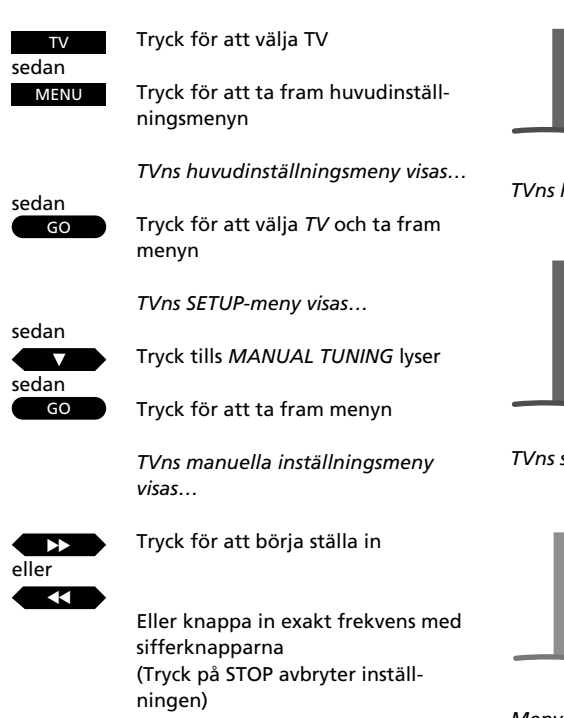

När du funnit en station trycker du ▼ för att gå till de andra punkterna i menyn...

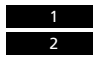

Använd sifferknapparna för att knappa in ett programnummer, t ex 12

Tryck nu GO för att lagra din station...

Eller fortsätt att följa instruktionerna på nästa sida...

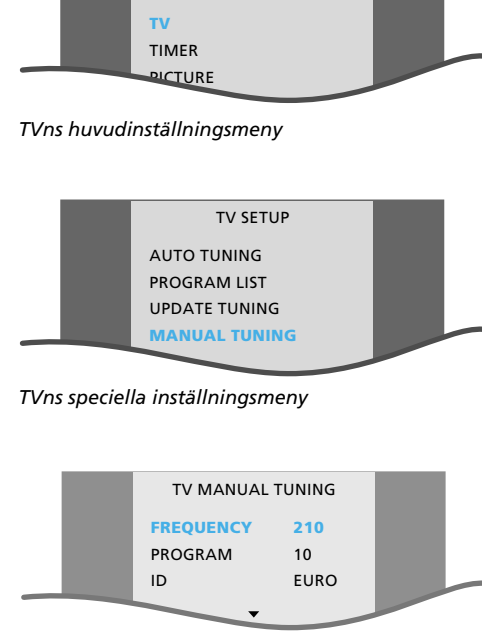

Meny för manuell inställning av TV-stationer

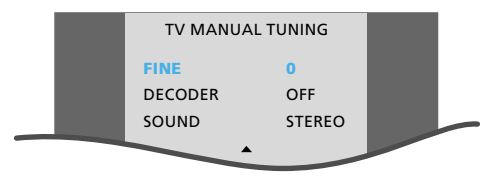

Den andra menyn för manuell inställning av TVstationer

#### Innan du börjar...

På en multistandard BeoCenter AV5 kan det finnas flera sändningssystem tillgängliga för stationerna, så kontrollera att det är rätt sändningsystem som visas, innan du börjar ställa in. I annat fall kan det finnas stationer som inte kommer fram vid inställning. För att göra det skall du ta fram den andra menyn för manuell inställning av TV-stationer och sedan välja korrekt system.

Du kan själv ställa in de stationer du vill ha, förse dem med såväl programnummer som namn samt, om det behövs, avgöra om en dekoder skall kopplas in.

Du kan dessutom bestämma vilken ljudtyp eller vilket språk du vill lagra för din station.

#### Vad finns i TV MANUAL TUNING-menyn... FREOUENCY

Indikerar en TV-stations frekvens.

#### PROGRAM

Programnummer – det finns 79 programnummer tillgängliga.

#### ID (Namn)

Att namnge stationer – "skriv" ett namn genom att ta fram de olika bokstäverna för varje bokstavplats – det finns plats för 8 bokstäver. När du tar fram de första bokstäverna, kan ett lämpligt förinställt namn visas. Finns inget förinställt namn, fortsätter du att "skriva" namnet – bokstav för bokstav.

#### Vad finns i den andra TV MANUAL TUNINGmenyn...

#### FINE

Fininställning – vanligtvis ställer TVn in på bästa möjliga bild, grannkanaler kan emellertid störa bilden en aning. Fininställ inom ett område på +8 – -8.

#### DECODER

En dekoder ansluts för mottagning av kodade TVstationer. Om en *DECODER* ställts in på någon av *ON*-möjligheterna, kopplas dekodern automatiskt in när ifrågavarande programnummer väljs.

Följande möjligheter finns för DECODER:

*ON/AV...* (dekoder till) när både audio- och videosignalerna är kodade

ON/V... (dekoder till) när enbart videosignalerna är kodade

OFF... (dekoder från) för ingen dekoder

Välj ON/AV för de flesta kodade stationer för att få både ljud och bilder. Är det bara videosignalen som är kodad, väljs ON/V. Om du väljer ON/AV när det bara är videosignalen som är kodad, kan du riskera att mista ljudet när signalen avkodas.

Obs! Om en extra dekoder anslutits till AV-uttaget och *DECODER-2* registrerats i AV-uttagsmenyn (se *Installationsanvisningen* för ytterligare information), väljer du *1/V* eller *1/AV* för dekoder nummer 1 och *2/V, 2/AV* för dekoder nummer 2 eller *OFF* för ingen dekoder.

# SOUND (mono/stereo/språk)Följande ljudtyper kan finnas:MONO...FM/NICAM monoljudSTEREO...NICAM/A2 stereoljudMON01...Mono språk 1MON02...Mono språk 2MON03...Mono språk 3STEREO2...Stereo språk 2

Obs! *MONO3* och *STEREO2* finns endast om du har en inbyggd NICAM stereodekoder i din BeoCenter AV5.

Även om du lagrar den ljudtyp/det språk som du föredrar på det här sättet, kan du fortfarande skifta mellan de olika ljudtyperna medan du tittar på den TV-stationen. Se sidan 42, Att ändra ljud för ytterligare instruktioner.

#### Att namnge en station

Tryck för att gå till ID

Tryck på den gröna knappen för att börja namnge

Tryck för att få fram den första bokstaven i ett namn

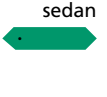

eller

Tryck för att gå till de följande bokstavsplatserna

Tryck ▲ eller ▼ för att få fram den andra bokstaven eller ett lämpligt förinställt namn. Finns inget förinställt namn, fortsätter du till nästa bokstavsplats och tar fram de bokstäver du söker...

Tryck för att lagra din station och fortsätt ställa in om du vill

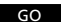

#### För att fininställa, välja ljud eller dekoder för din station...

Tryck upprepade gånger för att ta fram den andra manuella inställningsmenyn

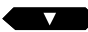

Den andra TV MANUAL TUNINGmenyn visas...

Använd ▲ eller ▼ för att gå till de andra punkterna och tryck ◀◀ eller ▶▶ för att få fram möjligheterna för en punkt...

Tryck för att lagra och återvända till den första inställningsmenyn

GO

Tryck för att lagra din station

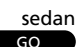

Fortsätt att ställa in stationer...

Eller Tryck för att ta bort menyerna från skärmen

EXIT

## Inställning av satellitstationer

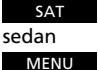

Tryck för att välja satellit

Tryck för att ta fram huvudinställningsmenyn

Huvudinställningsmenyn för SAT visas...

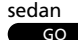

Tryck för att välja SAT och ta fram menyn

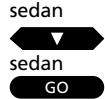

SAT SETUP-menyn visas...

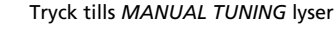

Tryck för att ta fram menyn

Den manuella satellitinställningsmenyn visas... Tryck för att börja ställa in

eller

Eller knappa in exakt frekvens...

(Tryck på STOP avbryter inställningen)

#### När du funnit en station...

Tryck ▼ eller ▲ för att gå från punkt till punkt, använd ▶ eller ◀ eller sifferknapparna och fyll i den information som behövs...

Gå till ID för att namnge en station...

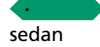

Tryck på den gröna knappen för att namnge

Använd ▼ eller ▲ för att få fram bokstäver eller förinställda namn och använd ▶ eller ◄ för att gå till nästa bokstavsplats

När du fyllt i all erforderlig information...

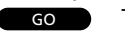

Tryck för att lagra din station Tryck GO flera gånger tills SAT SETUP-menyn visas

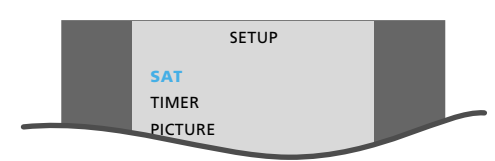

Huvudinställningsmeny för satellit-TV

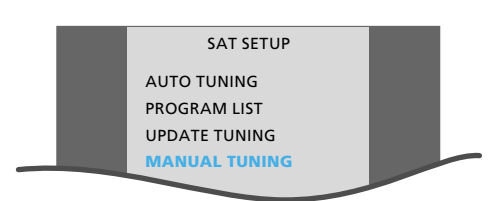

Specialinställningsmeny för satellit-TV

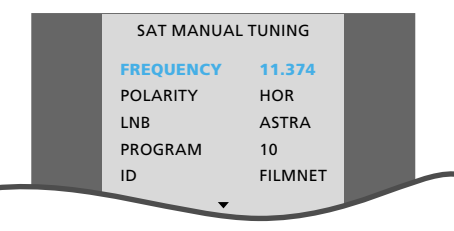

Meny för manuell inställning av satellitstationer

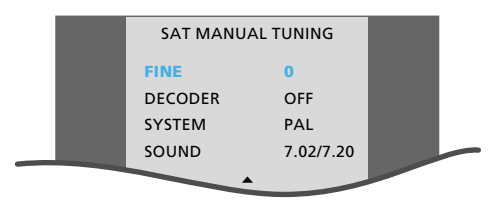

Den andra menyn för manuell inställning av satellitstationer

#### Obs!

Innan du börjar ställa in satellitstationer skall du försäkra dig om att det är korrekt sändningssystem som visas. Ta fram den andra menyn för manuell inställning av satellit-TV. Visas inte rätt system, lägger du in korrekt system.

Du kan själv ställa in dina satellitstationer\*, förse dem med såväl programnummer som namn samt, om det behövs, avgöra om en dekoder skall kopplas in.

Du kan dessutom bestämma vilken ljudtyp eller vilket språk du vill lagra för din station.

Obs! Om din ODU-installation omfattar en extern riktare finns punkten *POSITION* i den manuella inställningsmenyn för satellit-TV i stället för *LNB*. För att justera läget i din ODU-installation skall du välja *POSITION* och använda ► eller ◄ för att justera.

\* Obs! För att kunna ta emot satellit-TV skall din BeoCenter AV5 vara särskilt utrustad för satellitmottagning.

#### Vad finns i SAT MANUAL TUNING-menyn... FREOUENCY

Indikerar en satellitstations (SAT) frekvens.

#### POLARITY

Välj den bästa bildkvaliteten. POLARITY kan ställas in på:

HOR... för horisontal polarisation

VERT... för vertikal polarisation

00 - 63... för numerisk indikering av polarisation (bara relevant om polariteten ställts in på Skew i den speciella ODU-installationsmenyn\*)

\* Obs! För ytterligare information om ODU (Out Door Unit) installationsmenyn hänvisas till ODU Installationsanvisningen.

LNB (Low Noise Block Converter) Följande valmöjligheter finns: ASTRA, 1°WEST, HOT BIRD, UNI-LNB, TELECOM, SMATV, CUSTOM# och NONE. De LNB-möjligheter du väljer, visas i den manuella satellitinställningsmenyn.

#### PROGRAM

Programnummer – det finns 119 programnummer att tillgå.

#### ID (Namn)

Att namnge stationer – Ta fram ett förinställt namn för din station eller "skriv" ett namn – det finns plats för 8 bokstäver. När du tar fram de första bokstäverna, visas kanske ett lämpligt förinställt namn. Finns inget förinställt namn, fortsätter du att "skriva" namnet – bokstav för bokstav.

#### Vad finns i den andra SAT MANUAL TUNINGmenvn...

#### FINE

Fininställning – kan vara nödvändigt för bättre mottagning. Fininställ inom ett område på +7 – -7.

#### DECODER

Indikerar dekoderinställningen. Anslut en dekoder för mottagning av kodade satellitstationer. Om en station lagras med *DECODER* inställd på någon av *ON*-möjligheterna, kopplas dekodern automatiskt in när ifrågavarande station väljs.

Följande möjligheter finns:

- ON/AV... (dekoder till) när både audio- och videosignalerna är kodade
- ON/V... (dekoder till) när enbart videosignalerna är kodade

Off... (dekoder från) för ingen dekoder

Välj ON/AV för de flesta kodade stationer för att få både ljud och bilder. Är det bara videosignalen som är kodad, väljs ON/V. Om du väljer ON/AV när det bara är videosignalen som är kodad, kan du riskera att mista ljudet när signalen avkodas.

Obs! Om en extra dekoder anslutits till AV-uttaget och DECODER-2 registrerats i AV-uttagsmenyn (se Installationsanvisningen för ytterligare information), väljs 1/V eller 1/AV för dekoder 1 och 2/V, 2/AV för dekoder 2 eller OFF för ingen dekoder. Dekoder 2 är bara tillgänglig när PALsändningssystemet används.

#### SYSTEM

Indikerar satellitsändningssystem. Du kan skifta mellan följande system: *PAL, MAC, BB* (BaseBand), *PAL OBW* (valfri bandbredd) *MAC OBW* eller *BB OBW*. Observera, att om du ställer in *SYSTEM* på någon av *MAC* eller *BB* möjligheterna, kan du inte välja eller ställa in möjligheter för *SOUND*, om du inte valt *ON/V* för *DECODER* här i den andra satellitinställningsmenyn.

#### SOUND (mono/stereo/språk)

Flera ljudtyper kan vara tillgängliga för en bestämd satellitstation: mono, stereo eller flera olika språk. Det kan emellertid vara nödvändigt att ta fram en manuell ljudinställningsmeny för att ställa in lämplig ljudfrekvens\*.

Skifta mellan de ljudmöjligheter som f.n. sänds för din satellitstation, tills du hör det ljud du vill lagra.

Obs! Även om du lagrat en föredragen ljudtyp/ språk, kan du fortfarande skifta mellan de olika ljudtyperna som finns för ett program. Se *"Att ändra ljud"* på sidan 44 för ytterligare instruktioner.

\*Obs! Ta fram SAT SOUND TUNING-menyn genom att trycka på den gröna knappen på Beo4 när SOUND lyser. För ytterligare information om den manuella ljudinställningsmenyn hänvisas till nästa sida.

#### Obs!

BeoCenter AV5:s satellitmodul är förprogrammerad med stationer från några av de satelliter som sänder för närvarande.

#### Vad finns i satellitljudsinställnings-menyn... SOUND

Det finns stereoljud och monoljud. Använd pilknapparna ▲ och ▼ för att få fram möjligheterna.

#### (FREQUENCY)

Gäller bara när du valt monoljud. Ställ in monoljudsfrekvensen.

#### (LEFT FREQ - RIGHT FREQ)

Indikerar vänster och höger frekvens. Punkterna är bara tillgängliga om du valt *STEREO* som ljud. När en frekvens valts för *LEFT*, ändras frekvensen för *RIGHT* och ställs in automatiskt. Använd ▲ och ▼ för att få fram möjligheterna eller använd sifferknapparna för att slå in värdena.

#### BANDBREDD

Följande möjligheter finns att tillgå: 130 kHz, 280 kHz och 450 kHz. Använd  $\blacktriangle$  och  $\blacktriangledown$  för att få fram möjligheterna. Om SOUND ställts in på STEREO, ställs bandbredden automatiskt in på 130 kHz, och punkten kan överhuvudtaget inte väljas.

#### DEEMPHASIS

För att uppnå bästa möjliga ljud kan det vara nödvändigt med en diskantsänkning av de höga frekvenserna i ljudsignalen, så att den motsvarar den grad den redan var diskantsänkt till när den sändes. Välj lämplig inställning: 50, 75 eller J17.

#### EXPAND

För att uppnå bästa möjliga ljud måste du kanske öka ljudsignalen. Det gäller typiskt när det sända ljudet är en stereosignal. Funktionen kompenserar för de avvikelser som ljudelementen bas och diskant genomgår under sändning. För att aktivera funktionen ställs *EXPAND* in på *ON* och för att koppla ur funktionen ställer du in på *OFF*.

#### SOUND LEVEL

Välj ljudnivå för en station. Eftersom några stationer sänder program med olika ljudnivåer, kan du välja att t ex sänka den förprogrammerade ljudnivån. Du kan välja mellan NORMAL och LOW.

#### PICTURE

Indikerar om din station är en satellitradio eller -TV-station.

- ON... indikerar att bildskärmen slås på för satellit-TV-stationer.
- OFF... indikerar att bildskärmen inte slås på, endast ljudet från satellitradiostationer hörs.

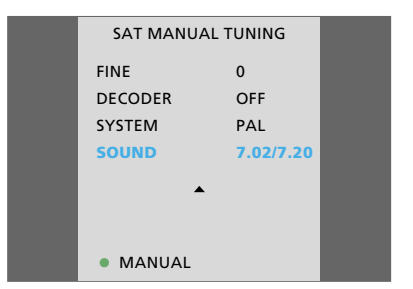

Den andra menyn för manuell inställning av satellitstationer – med möjlighet att ta fram SAT SOUND TUNING-menyn.

| SAT SOUND TUNING |         |  |
|------------------|---------|--|
| SOUND            | STEREO  |  |
| FREQUENCY        |         |  |
| LEFT FREQ        | 7.02    |  |
| RIGHT FREQ       | 7.20    |  |
| BANDWIDTH        | 130 KHz |  |
| DEEMPHASIS       | J17     |  |
| EXPAND           | OFF     |  |
| SOUND LEVEL      | NORMAL  |  |
| PICTURE          | ON      |  |
|                  |         |  |

Menyn för inställning av ljudfrekvensen för satellitstationer.

## **Tuning in Radio stations**

Du kan själv ställa in dina radiostationer, förse dem med programnummer och ett annat namn samt avgöra, vilken typ av ljud du vill ha för din station.

#### Vad finns i RADIO MANUAL TUNING-menyn... FREOUENCY

Radiostationernas frekvens.

#### PROGRAM

Programnummer – det finns 59 programnummer att tillgå.

#### ID (Namn)

Att namnge stationer – det finns plats för 8 bokstäver. Om ett stationsnamn sänds via RDSfaciliteten, visas det namnet automatiskt. Detta namn uppdateras automatiskt om ett annat namn sänds. Om inget namn sänds via RDS, visas radiofrekvensen i menyn.

Om du namnger en radiostation som redan fått ett namn via RDS-faciliteten, får du ingen RDSgenererad information för just den här stationen. Lagra stationen igen, om du vill kunna använda RDS-faciliteten. Följ knappsekvensen längst ut till höger här på sidan för att namnge en station.

#### FINE

Fininställning – kan vara nödvändigt för bättre mottagning. Fininställ inom ett område på +4 – -4.

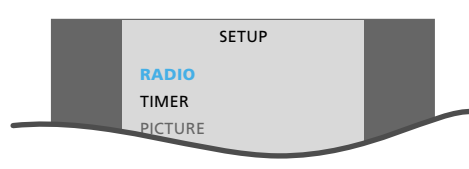

Radions huvudinställningsmeny

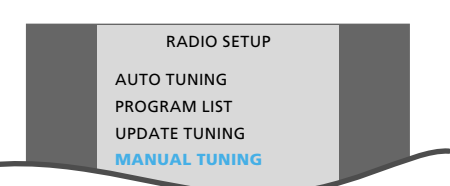

Radions speciella inställningsmeny

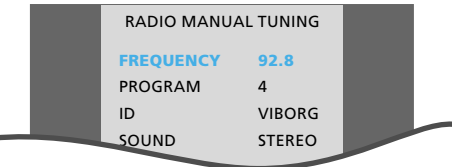

Meny för manuell inställning av radiostationer

#### SOUND

Det kan finnas både mono- och stereoljud för en viss radiostation. Välj den ljudtyp du helst vill ha och lagra den för din station.

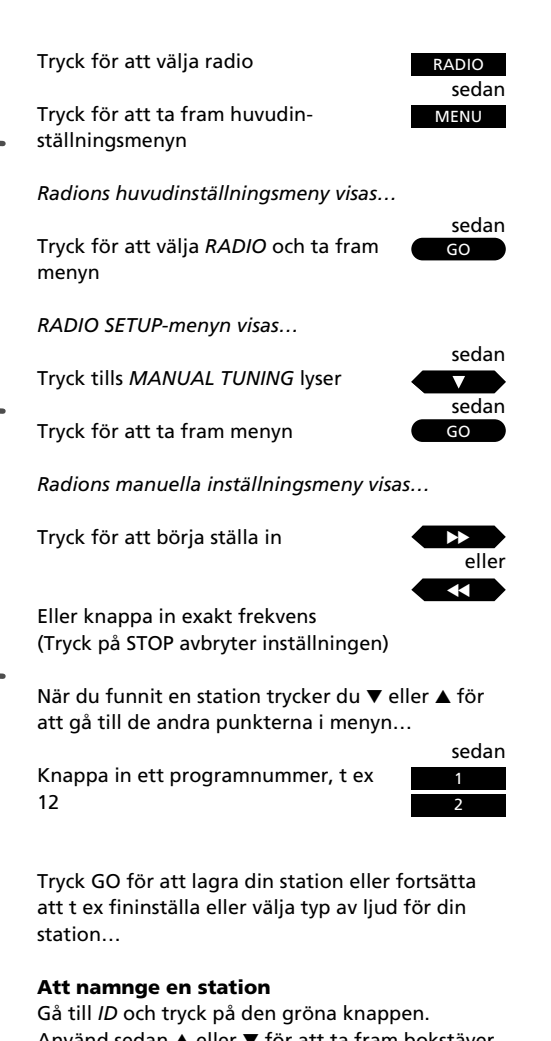

Ga till *ID* och tryck på den gröna knappen. Använd sedan ▲ eller ▼ för att ta fram bokstäver, och ▶ eller ◀◀ för att gå från plats till plats. Tryck GO för att lagra det namn du lagt in.

FXIT

SETUP

45

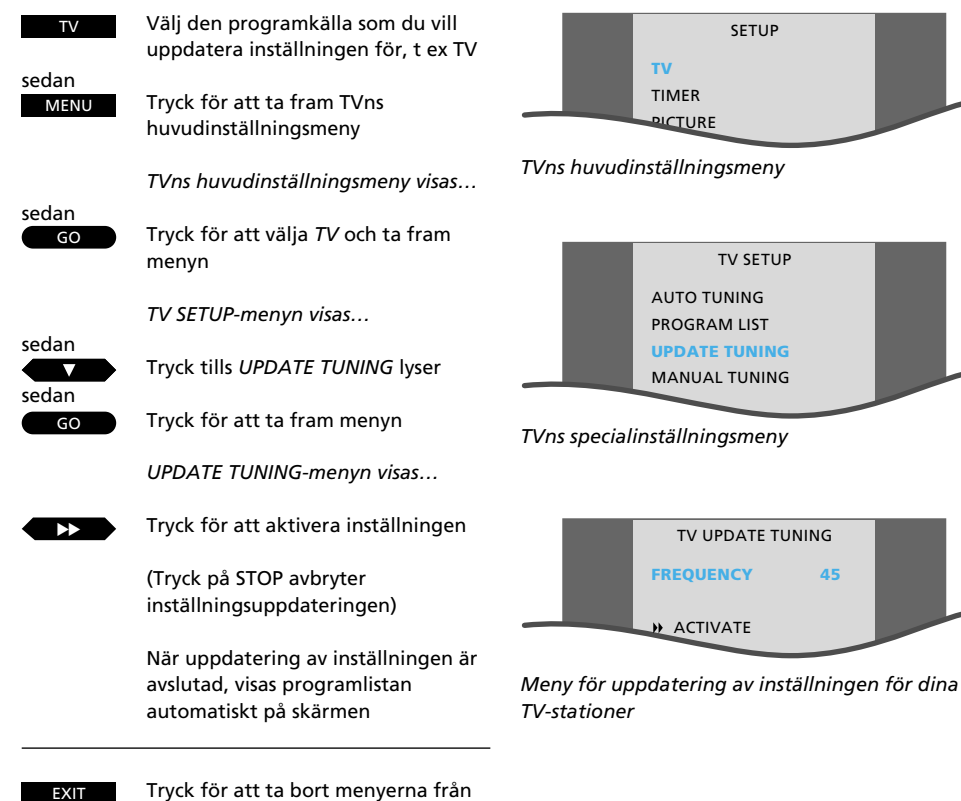

# Att uppdatera inställningen av dina stationer

Då nya TV-, satellit- och radiostationer dyker upp hela tiden kan det vara nödvändigt att uppdatera inställningen av dina stationer.

Uppdateringsfunktionen ställer in dessa nya stationer, medan de andra stationerna förblir desamma \*

När uppdateringen avslutats visas programlistan med de inställda stationerna automatiskt, och du kan nu välja att namnge, redigera eller flytta dina stationer.

Se sidan 14 för information om hur du använder programlistorna...

\*Obs! Så länge antalet stationer inte överstiger antalet tillgängliga programnummer, kommer de nya programmen att lagras på högre programnummer än de som redan lagrats.

skärmen

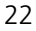

## Inställning av dina favoritsockellägen

Du kan förinställa två lägen som BeoCenter AV5 vrids till via menyn för sockellägen.

Du kan förinställa BeoCenter AV5 att automatiskt vridas till din favorittittarvinkel när du sätter på den och att automatiskt vridas till ett särskilt standby-läge när du stänger av den.

#### Att vrida BeoCenter AV5 direkt...

Du kan också vrida din BeoCenter AV5 direkt via din Beo4 fjärrkontroll utan att ta fram STANDmenyn. Tryck LIST tills STAND visas på Beo4 displayen och använd sedan ▶ eller ◄ knapparna för att vrida BeoCenter AV5, eller knappa in en siffra mellan 1 och 9 för att vrida till en bestämt läge. 1 är läget längst till vänster och 9 läget längst till höger.

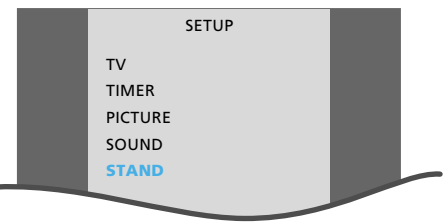

TVns huvudinställningsmeny

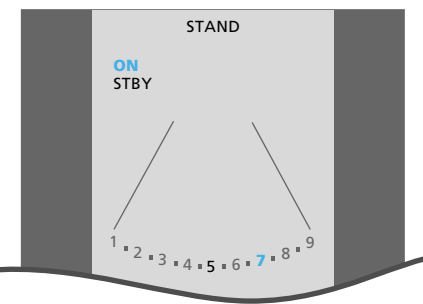

Meny för förinställning av sockellägen. Det finns två lägen – ett när TVn sätts på (ON) och ett när den sätts i standby (STBY). De lägen du lagrar indikeras i menyn

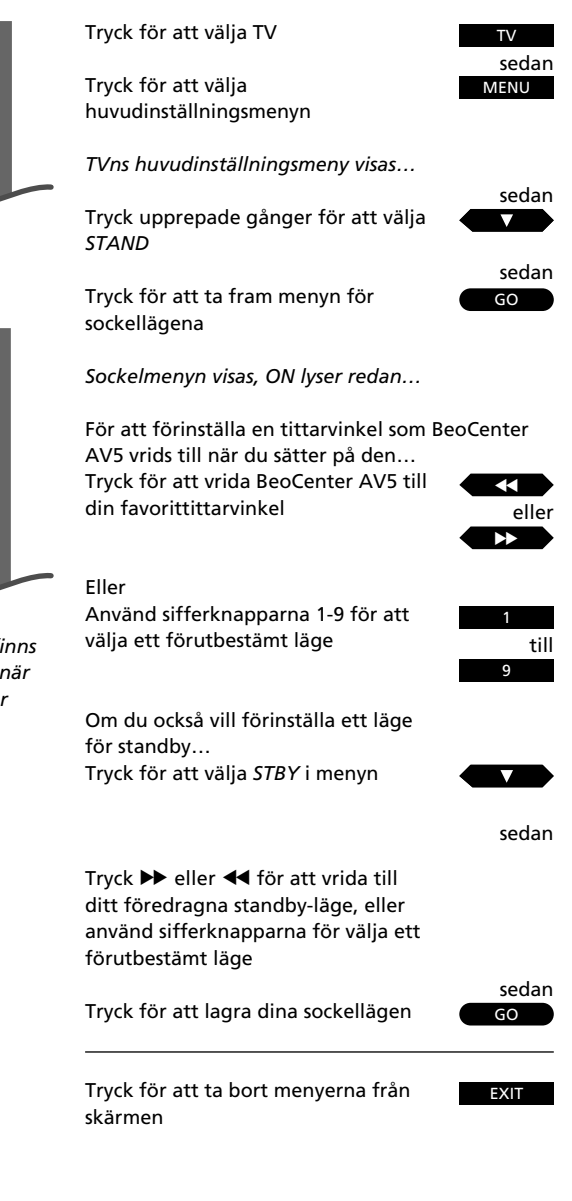

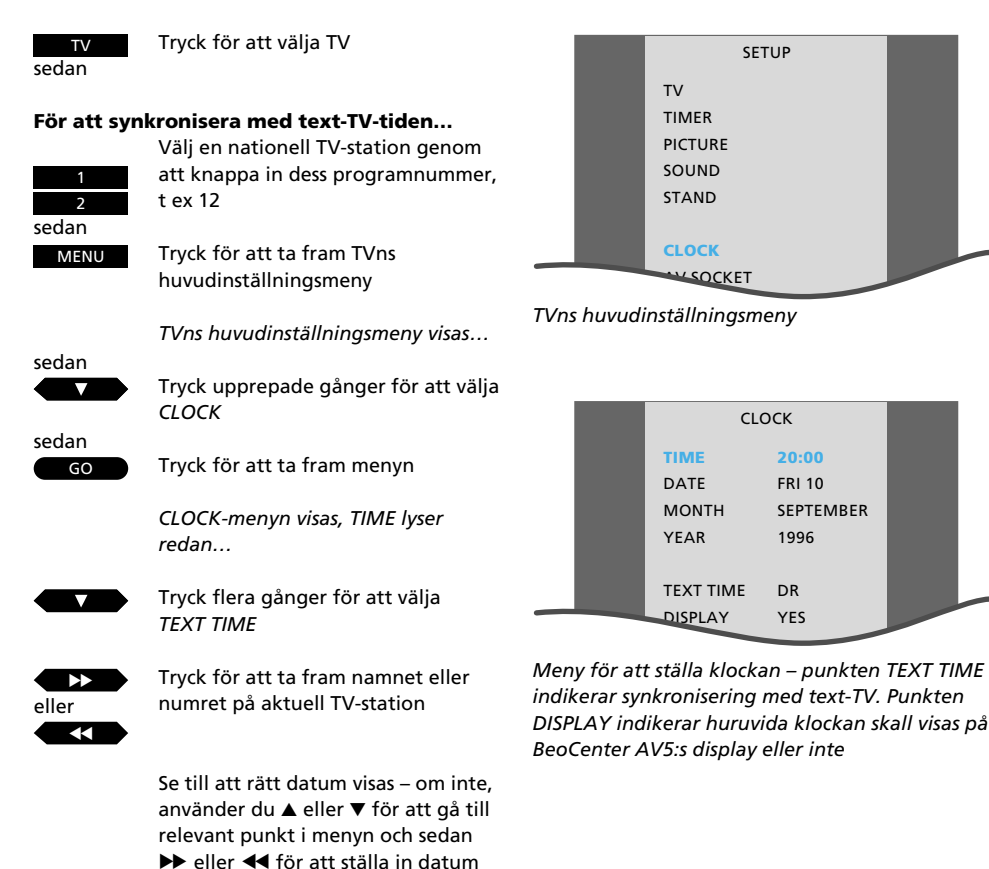

För att BeoCenter AV5 skall kunna visa rätt tid och utföra en tidsprogrammerad funktion korrekt skall den inbyggda klockan ställas till korrekt tid och datum.

Du kan synkronisera klockan med den text-TV-tid som sänds av den station du tittar på just nu, eller välja att själv ställa klockan.

Om du synkroniserar med text-TV skall du se till att du är på en nationell station, så att du får korrekt tidsangivelse.\*

I klockmenyn kan du också förinställa BeoCenter AV5 till att visa tiden på displayen när du än sätter på den, och bara avbrytas av de manövreringar du utför.

\*Obs! Om du synkroniserat tiden med text-TV kommer klockan i BeoCenter AV5 att uppdateras automatiskt och även att automatiskt övergå till sommar- och vintertid.

sedan

GO Tryck för att synkronisera tiden och lagra klockan

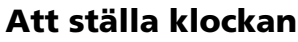

#### Se klockan på displayen...

För att kunna få fram klockan på BeoCenter AV5 skall du trycka LIST på Beo4 tills CLOCK visas på Beo4:s display. Tryck sedan GO för att se klockan.

Klockan förblir på displayen, tills du utför någon annan manövrering, t ex trycker på TV. Vill du ta bort klockan från displayen trycker du LIST för att få fram CLOCK igen och sedan GO.

#### Att ställa klockan själv...

Använd sifferknapparna för att ställa klockan rätt

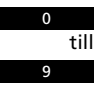

Kontrollera att datum i menyn är korrekt, och om inte...

Tryck för att gå från punkt till punkt i menyn

Tryck för att få fram rätt datum

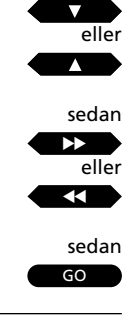

Tryck för att ta bort menyerna

Tryck för att lagra klockan

EXIT

- 28 Dagliga manövreringar Titta på ett program
- 29 Text-TV
  Ta fram text-TV sidor
  Förinställning av dina favorittext-TV sidor
  Användning av de grundläggande text-TV funktionerna
  Text-TV-textning
  Att ta fram programtexterna automatiskt
  Siduppdateringsfunktion
  Använda Fastext eller "FLOF"systemet
  Videoinspelningar via text-TV

## DAGLIGA MANÖVRERINGAR

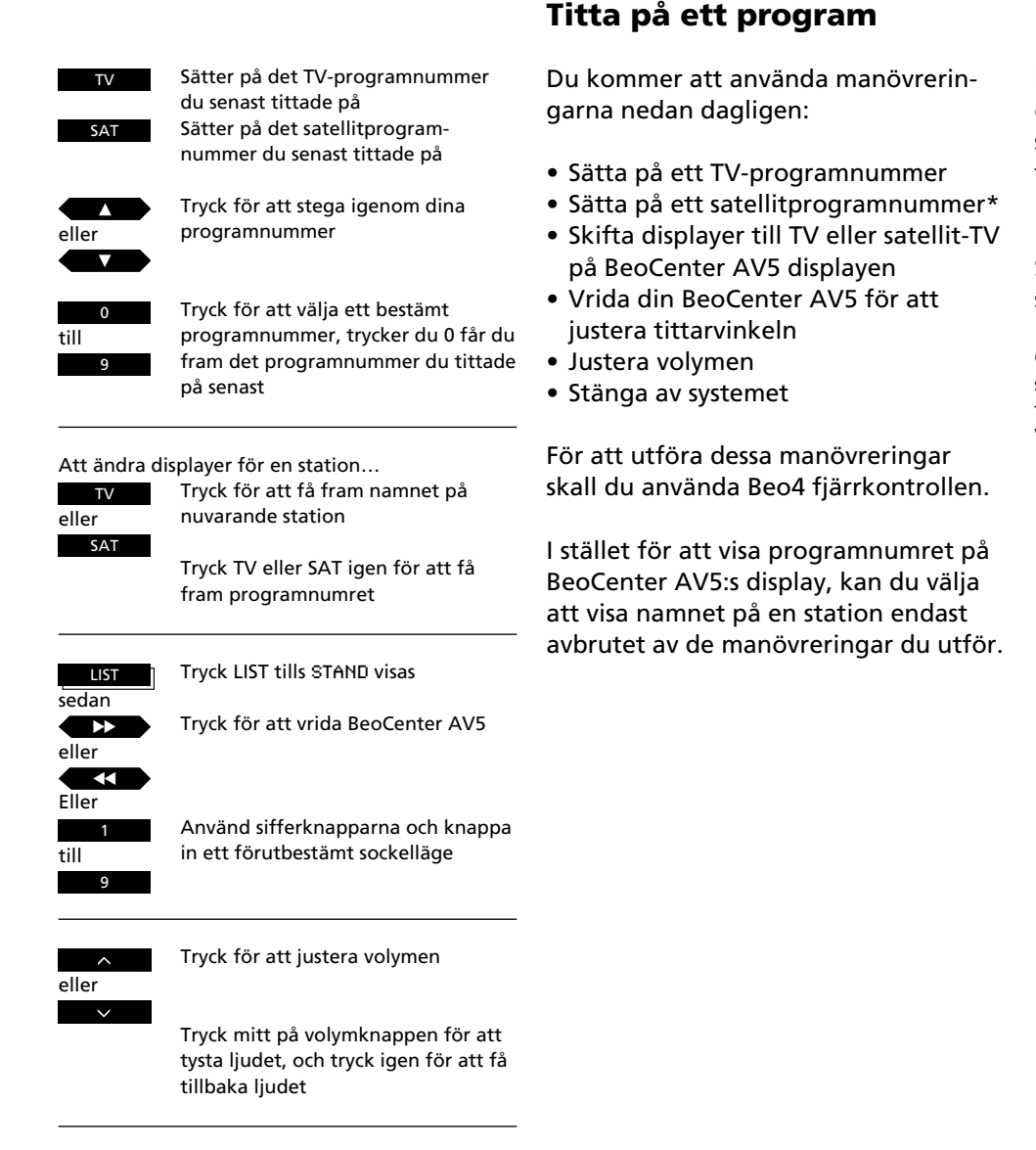

Tryck för att övergå till standby

Du kan vrida BeoCenter AV5 med Beo4 genom att knappa in ett förutbestämt sockelläge. Det finns nio lägen. Tryck 1 för läge längst åt vänster och 9 för läge längst åt höger.

Slutligen kan du justera volymen och sätta BeoCenter AV5 på standby.

Obs! Om du bara vill lyssna på en videokälla, TV, satellit-TV eller videoband utan bild på skärmen, trycker du bara AV innan du trycker TV, SAT eller V TAPE.

## Att ta fram text-TV sidor

Om stationen du tittar på just nu sänder text-TV, trycker du bara TEXT på Beo4 för att ta fram text-TV\*.

BeoCenter AV5 har förbättrad text-TV, vilket betyder att den tid det tar för att ta fram text-TV-sidorna minskats.

Den första sidan som visas är en förinställd *minnestext-TV-sida*, vilket indikeras av stickordet MEM1 i övre vänstra hörnet på skärmen. Denna sida är förinställd i BeoCenter AV5 och visas alltid när du slår över på text-TV *första* gången.

\*Obs! Om du får fram en tom sida när du trycker TEXT, betyder det att stationen inte sänder text-TV för närvarande. Tryck EXIT eller en källknapp, t ex TV, för att lämna text-TV. Det finns fyra minnessidor, MEM1, 2, 3 och 4, tillgängliga för varje station som sänder text-TV. Text-TV-sidorna 100, 200, 300 och 400 är förinställda som minnessidor. Du kan emellertid förinställa de sidor du använder mest i stället, se nästa sida för ytterligare instruktioner.

Indexsidan, sidan 100 – förinställd som MEM1 – visar tillgängliga text-TV-sidor och hjälper dig därmed att finna den text-TV-sida du vill ha. Om inte, finns det i regel en alfabetisk innehållsförteckning.

Se följande sidor för ytterligare information om de funktioner som text-TV kan erbjuda... Tryck för att slå om på Text-TV

Tryck för att stega igenom de fyra förinställda minnessidorna

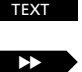

eller

0

Tryck för att välja en bestämd sida, t ex sidan 302

Eller

tryck för att gå till nästa tillgängliga sida Tryck för att stega till föregående sida

Tryck för att lämna text-TV

eller tryck TV för att återgå till TVtittande

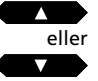

EXIT

**Observera:** De funktioner som erbjuds av text-TV varierar från land till land, och också från en text-TV-sändare till en annan. För upplysningar om speciella funktioner rekommenderar vi att du tar del av den information som visas på skärmen eller på informationsblad som gäller din text-TV sändare. TEXT

#### Tryck för att slå över på text-TV

Finn den sida du vill lagra som en minnessida...

LIST sedan GO 1 sedan GO Tryck LIST tills STORE visas

Tryck för att förinställa ifrågavarande sida som t ex din minnessida 1

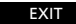

Tryck för att lämna text-TV

# Förinställning av dina egna minnessidor...

Det finns fyra speciella minnessidor tillgängliga för varje station som sänder text-TV, och du kan komma åt de här sidorna direkt och snabbt.

Text-TV-sidorna 100, 200, 300 och 400 är förinställda som de fyra minnessidorna och de anges på skärmen som MEM1 – MEM4. Du kan ändra den inställningen och förinställa dina egna minnessidor som du vill kunna komma åt direkt och fortare. Genom att förinställa dina egna minnessidor uppnår du större fördelar när du använder text-TVs informationssystem.

#### Förinställning av minnessidor och BeoLink\*...

Om du har TV-apparater anslutna till BeoCenter AV5 via BeoLink-systemet och slår över på text-TV kommer de minnessidor som du själv förinställt endast att visas automatiskt på den TV-apparat där de *förinställdes*.

De minnessidor som du förinställde på t ex din huvudrums-TV överförs inte till dina BeoLinkanslutna apparater. Du måste förinställa minnessidorna på alla dina TV-apparater.

\*Obs! Kontakta din Bang & Olufsen återförsäljare för ytterligare information om BeoLink-systemet som låter dig distribuera ljud och/eller bilder i hela huset.

## Att använda de grundläggande Text-TV-funktionerna

När du funnit den Text-TV-sida du vill läsa, finns det olika möjligheter du kan använda dig av för att underlätta läsningen av sidan.

För att utnyttja funktionerna som beskrivs här på sidan, följer du bara anvisningarna till höger...

#### STOP/SUBPAGE

Du kan använda den här funktionen när du tar fram en text-TV sida med delsidor. En text-TV-sida kan ha flera delsidor. Delsidorna identifieras av en fyrsiffrig delkod.

För att fasthålla en sida som annars "vänds" automatiskt trycker du STOP, när du kommer till den sida du vill ha. Bläddra igenom delsidorna genom att trycka ▲ eller ▼, eller knappa in delsidans nummer. De sidor du fasthållit friges inte förrän du trycker STOP igen. Tryck ▶ för att välja en minnessida eller tryck TEXT för att lämna delsidorna.

#### LARGE

Du kan förstora texten, så att den går lättare att läsa på avstånd. Om du trycker GO upprepade gånger kan du förstora text-TV-texten på skärmen – först den övre halvan av sidan, och sedan den nedre. Du återgår till normal storlek genom att trycka GO medan LARGE fortfarande visas på Beo4 displayen.

#### ΜΙΧ

Du kan kopiera in text-TV-sidan på TV-bilden, så att du kan se båda samtidigt. När du bara vill ha tillbaka text-TV-sidan igen trycker du GO medan MIX fortfarande visas på Beo4 displayen.

#### **REVEAL\***

Om text-TV-sidan innehåller dold text, t ex svaret på en gåta, kan du använda reveal-funktionen för att få fram den dolda texten. När du vill dölja texten igen trycker du GO medan REUEAL\* fortfarande visas på Beo4 displayen.

\*Obs! För att kunna ta fram REUEAL på Beo4, måste du lägga till funktionen till Beo4:s funktionslista. Se *Att skräddarsy din Beo4* för ytterligare information.

#### Att finna en delsida...

Ta fram den text-TV-sida med den delsida du vill ha...

| en          | Tryck för att fasthålla sidan                                                                                                   | sedan<br>STOP    |
|-------------|----------------------------------------------------------------------------------------------------|------------------|
| II          | Tryck för att se delsidorna                                                                                                    | sedan<br>eller   |
| att<br>na   | Eller<br>Knappa in de fyra siffrorna för den<br>delsida du vill se, t ex delsida 0005                                           | 0<br>0<br>0<br>5 |
| tt<br>nen   | Tryck igen för att frige sidan                                                                                                  | STOP             |
| 204         | Tryck LIST tills LARGE visas på Beo4<br>displayen LIST                                                                          | LIST             |
|             | Tryck för att förstora texten                                                                                                   | sedan<br>GO      |
| å<br>a<br>n | Tryck GO igen för att förstora resten<br>av texten, och tryck GO en gång till<br>för att återgå till normal text-TV-<br>storlek |                  |
| et<br>för   | Tryck LIST tills MIX visas                                                                                                    | LIST             |
|             | Tryck för att kopiera in text-TV-sidan<br>på TV-bilden                                                                          | GO               |
|             | Tryck GO igen för att bara se text-<br>TV-sidan                                                                                 |                  |
|             | Tryck LIST tills REVEAL* visas                                                                                                  | LIST             |
|             | Tryck för att få fram dold text                                                                                                 | sedan<br>GO      |
|             | Tryck GO igen för att dölja texten                                                                                              |                  |

## Text-TV – textade program

Välj det programnummer som du vill ha textat, t ex 6 och slå över på text-TV

Finn textningssidan...

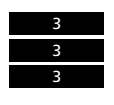

6

TEXT

sedan

Använd sifferknapparna för att få fram programtexten, t ex 333

Programtexterna visas på skärmen

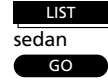

Tryck LIST tills LARGE visas

Tryck för att förstora textningen

Vissa TV-sändare textar sina TV- eller satellitprogram. Sådana texter sänds på en särskild text-TV-sida\*.

Om du vill ha textat ett program, skall du finna sidan med programtexterna. Programtexten sätts sedan in i TVbilden. Du kan förstora texterna på skärmen, så att de går lättare att läsa.

\*Obs! Använd indexsidan 100 för att hitta programtextsidan. Här finns vanligtvis en alfabetisk innehållsförteckning över alla tillgängliga text-TV-sidor samt deras nummer.

## Att få fram programtexterna automatiskt...

För att få fram programtexterna när du väljer ett bestämt programnummer...

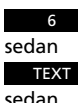

Om TVn inte är på, så sätt på den på relevant programnummer, t ex 6

Tryck för att slå över på text-TV

sedan

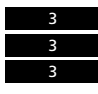

Använd sifferknapparna för att få

fram programtextsidan, t ex 333

Tryck LIST tills STORE visas

Välj minnessida 4

Tryck för att förinställa

programtexten på minnessida 4

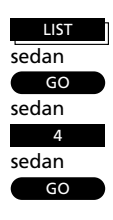

programtexterna när du väljer ett bestämt programnummer.

Du kan få TVn att automatiskt sätta in

Proceduren kräver att du tar fram det programnummer du vill ha textat, och sedan tar fram text-TV. Finn nu programtexten och lagra den på minnessida 4 (MEM4)\*. \*Obs! Vill du inte längre ha programtexterna automatiskt på ifrågavarande programnummer, lagrar du bara en annan text-TV sida på minnessida 4. För ytterligare information om *Minnessidor* hänvisas till sidan 30.

## Uppdatering av en sida i text-TV-funktionen

Du kan be om att bli påmind så snart en viss text-TV-sida är tillgänglig eller när det sker några ändringar på en sida.

För att göra det slår du över på text-TV och knappar in numret på den text-TVsida du vill ha. Välj sedan uppdateringsfunktionen på Beo4 och fortsätt att titta på TV i lugn och ro.

Stickordet FOUND visas på skärmen när den sida du vill se hittats. När sidan uppdaterats visas stickordet UPDATE på skärmen\*. Vill du titta på text-TV-sidan meddetsamma, trycker du GO.

\*Obs! Medan du tittar på TV och väntar på att stickordet skall visas på skärmen, får du inte glömma att BeoCenter AV5 fortfarande är i text-TV-läge. Det betyder att om du t ex knappar in ett nummer, så kommer TVn att tolka det som om du vill ha en text-TV-sida – den börjar då söka efter den, och uppdateringsfunktionen avbryts! Slå över på text-TV

Använd sifferknapparna för att knappa in numret på aktuell sida

Tryck LIST tills UPDATE visas

Tryck för att aktivera uppdateringsfunktionen

Du ser nu TV-bilden igen

När sidan hittats visas stickordet FOUND på TV-skärmen

När sidan uppdaterats, visas stickordet UPDATE på skärmen...

Tryck för att se den uppdaterade sidan

TEXT sedan

0

9

sedan

sedan

LIST

GO

till

Tryck för att lämna text-TV

EXIT

GO

sedan

TEXT Slå över på Text-TV

Ta fram en Fastext-sida...

En liten färgbalk i färgerna röd, grön, gul och blå indikerar att sidan är en Fastext-sida

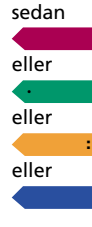

Tryck på någon av de fyra färgknapparna för att få tillgång till Fastext-systemet

En extra rad visas och indikerar titlarna på de fyra sidorna – varje titel står i någon av de fyra färgerna

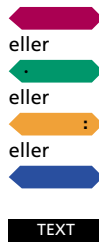

sedan

Tryck på den färgknapp som motsvarar färgen på den sida du vill se

TEXT Tryck igen för att lämna Fastext

EXIT

Tryck för att lämna text-TV

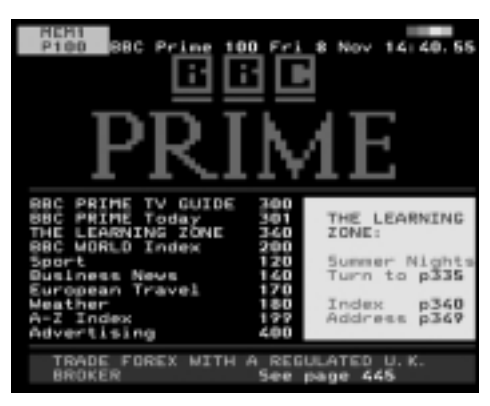

En text-TV sida med indikation att det är en Fastext-sida – en liten färgbalk visas upptill i högra hörnet på skärmen.

| PRIME TREE PRIME TO THE PRIME                                                                                                    | 1E                                                                                |
|----------------------------------------------------------------------------------------------------|-----------------------------------------------------------------------------------|
| BBC PRIME TV GUIDE 300<br>BBC PRIME Today 301<br>THE LEARNING ZONE 340<br>DBC WORLD Index 200<br>Sport 120<br>Burghean Travel 170<br>Weather 120<br>Advertising 600 | THE LEARNING<br>ZONE<br>Summer Nights<br>see page 335<br>Index 340<br>Address 349 |
| HEADLINES 101 SPORT 12<br>BBC WORLD 200 MEATHER 18                                                                                                    | 0 BUSINESS 140<br>0 A-Z INDEX 199                                                 |

Titlarna på de fyra flersidorna visas upptill på sidan, skrivna i de fyra färgerna.

## Att använda Fastext eller "FLOF"-systemet

Fastext-faciliteten (också känd som FLOF = Full Level On Feature) erbjuds av några text-TV-sändare. Den låter användaren stega direkt till någon av de fyra olika text-TV sidorna som är knutna till den sida som visas just nu på skärmen.

Fastext-systemet hjälper dig att finna en logisk väg genom de många tillgängliga text-TV-sidorna.

Om du går in i ett Fastext-system visas en färgbalk upptill i högra hörnet på TV-skärmen. Färgbalken visas endast om Text-TV-sändaren har Fastext-faciliteten.

Använd knapparna på Beo4 för att ta fram den sida du vill ha: röd, grön, gul eller blå.

## Videoinspelningar via text-TV

Om du ansluter en BeoCord V 8000 videobandspelare till din BeoCenter AV5 kan du göra timerinspelningar direkt via text-TV-sidan med TV (eller satellit) programmen.

Du kan programmera flera timerinspelningar samtidigt. De aktuella programmeringsprocedurerna varier dock beroende på om PDC/VPS\*-faciliteten i videobandspelaren är aktiverad eller ej, och om det program du vill spela in sänds med PDC/VPS\* signaler.

För vtterligare information om timerinspelning hänvisas till videobandspelarens egen bruksanvisning...

\*Obs! För vidare information om PDC/VPS faciliteten i samband med timerinspelning via text-TV hänvisas till nästa sida.

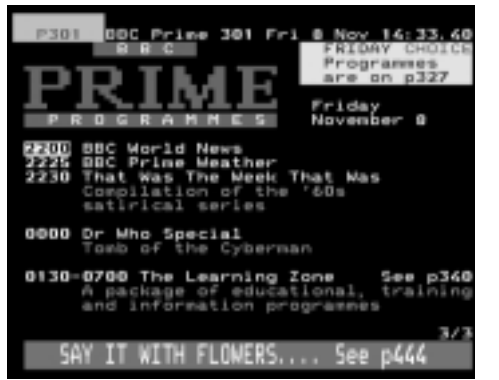

En text-TV-sida med TV-programmen och aktiverad timerinspelningsfunktion

World New

Special

0000

Meather

The Meek

educ

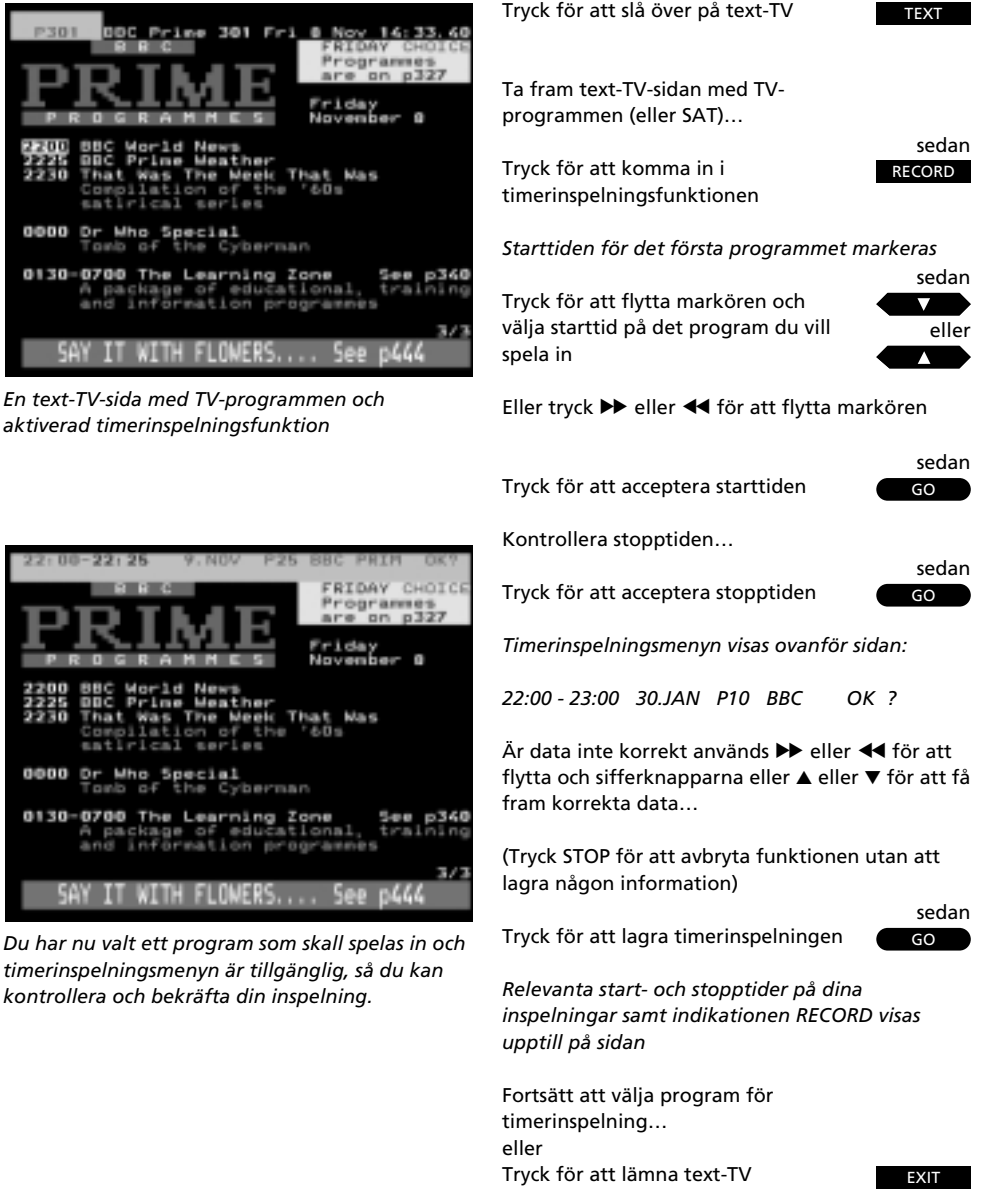

#### PDC/VPS-facilitet och timerinspelning...

PDC/VPS-faciliteten i din videobandspelare gör att du kan utnyttja PDC (Program Delivery Control) och VPS (Video Programming System) sändningssignalerna som åtföljer programmen i vissa länder. Faciliteten kan ställas in på *On* eller *Off* via videobandspelarens optionsmeny.

PDC/VPS-faciliteten säkerställer att ett program som åtföljs av PDC/VPS signalerna spelas i hela sin längd, även om programmet är försenat eller förlängt.

Om PDC/VPS-faciliteten är *On* och PDC/VPS signalerna eller tiderna tillgängliga via sändaren, skall du programmera *exakta* startoch stopptider för *varje* program du vill spela in för att din timerinspelning skall lyckas. Om du vill spela in två program efter varandra, skall du utföra *två separata timerinspelningar*.

Om PDC/VPS-faciliteten är Off, kommer inspelningen att starta och stoppa som programmerat, även om programmet är försenat eller förlängt. Du programmerar bara starttiden för det ena programmet och stopptiden för det andra, om du vill spela in två program i följd.

Dagliga manövreringar

- 39 Avspelning av spår i slumpvis ordningsföljd
- 39 Upprepad CD-avspelning

## CD AUDIO

Tryck på LOAD-knappen på BeoCenter AV5 direktmanövreringspanelen för att öppna CDfacket och lägga in din CD-skiva...

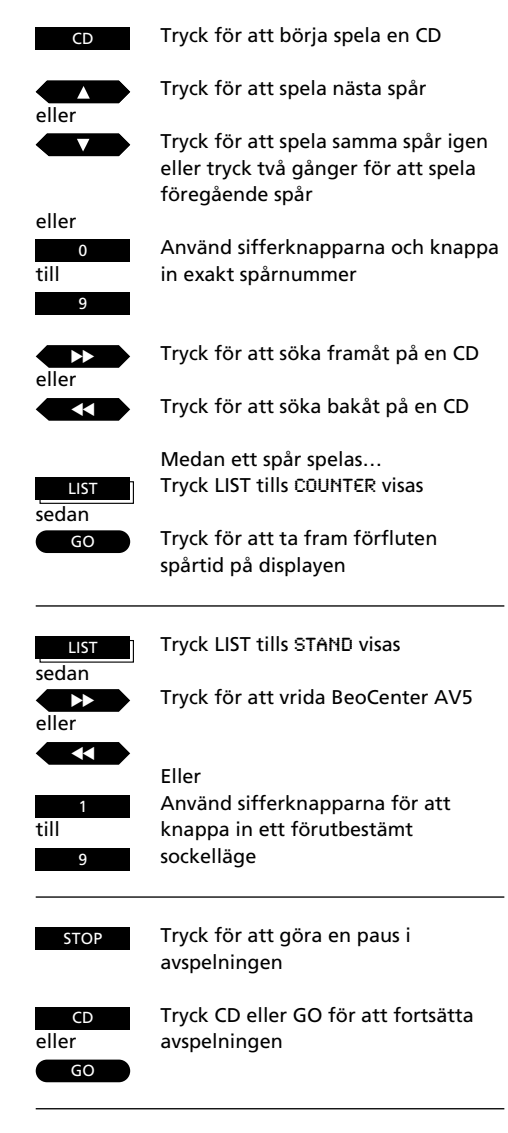

## Dagliga manövreringar

För att spela dina CD-skivor lägger du in dem och startar avspelningen. På BeoCenter AV5 displayen visas antalet spår som finns på din audio-CD.

Du kan nu välja att stega igenom spåren, spela ett visst spår eller söka bakåt eller framåt på CD-skivan. Det är också möjligt att se den tid som förflutit för ett aktuellt spår.

För att säkerställa optimal ljudåtergivning kan du vrida BeoCenter AV5 med Beo4 så att den vänder mot dig.

Du kan göra en paus i CD-avspelningen eller trycka på standby-knappen på Beo4 för att stoppa CD-spelaren helt.

Obs! Om du lämnar CD-facket öppet, stängs det automatiskt efter 5 minuter.

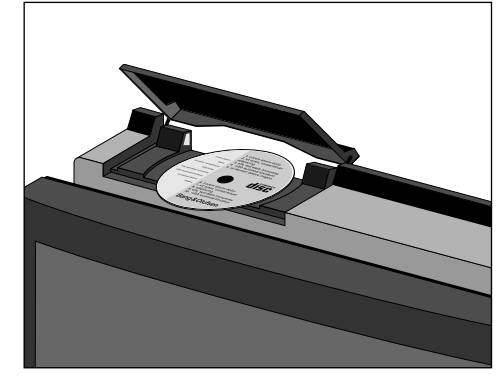

Genom att trycka på LOAD-knappen på BeoCenter AV5:s direktmanövreringspanel öppnas CD-facket. Tryck igen för att stänga det. Om du trycker CD för att utföra en avspelning och facket är tomt, öppnad det automatiskt och BeoCenter AV5 displayen ber dig lägga in en skiva. Kom ihåg att lägga in CDn med textsidan uppåt.

## Spela spår i slumpvis ordningsföljd

Du kan välja att spela alla spåren på en CD i slumpvis ordningsföljd. Den slumpvisa ordningsföljden kan ställas in på on eller off. När funktionen är på, visas *RANDOM* på BeoCenter AV5:s display.

Om du vill köra över den slumpvisa avspelningssekvensen för att höra ett bestämt spår, knappar du bara in eller stegar till relevant spårnummer. När det spåret spelats fortsätter den slumpvisa avspelningen. När alla spår spelats en gång stoppar CD-spelaren och väntar på nya instruktioner.

Om du vill kan du kombinera den slumpvisa avspelningsfunktionen med den upprepade avspelningsfunktionen, vilket betyder att din slumpvisa avspelningssekvens upprepas i upp till fyra timmar.

Se *Upprepad CD-avspelning* för ytterligare information... För att starta slumpvis avspelning av CD-spår...

| Tryck LIST tills RANDOM visas                      | LIST        |
|----------------------------------------------------|-------------|
| Tryck för att starta den slumpvisa<br>avspelningen | GO<br>eller |
| För att annullera slumpvis avspelning              |             |
| Tryck LIST tills RANDOM visas                      | LIST        |
| Tryck för att annullera slumpvis<br>avspelning     |             |

## **Upprepad CD-avspelning**

Du kan få CD-spelaren att spela en CDskiva om och om igen i upp till fyra timmar. Du kan ställa in upprepningsfunktionen på on eller off- När funktionen är på visas *REPEAT* på BeoCenter AV5:s display.

Om du sätter på upprepningsfunktionen innan du startat avspelningen av en CD, startar funktionen avspelningen. Om du vill kan du kombinera upprepningsfunktionen med den slumpvisa avspelningsfunktionen. För att göra det sätter du på båda funktionerna. Nu kommer den slumpvisa avspelningssekvens att upprepas i upp till fyra timmar. För att starta upprepad avspelning av en CD-skiva...

Tryck LIST tills REPEAT\* visas

Tryck för att starta upprepad avspelning

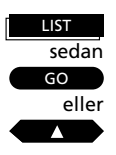

För att annullera upprepad avspelning...

Tryck LIST tills REPEAT\* visas

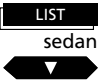

Tryck för att annullera upprepad avspelning

\*Obs! för att få fram REPEAT på Beo4 skall du lägga till funktionen till Beo4:s funktionslista. Se Beo4:s egen bruksanvisning och avsnittet Att skräddarsy din Beo4 för ytterligare information.

## RADIO

## Dagliga manövreringar

Du kommer att använda nedanstående manövreringar dagligen:

- Sätta på ett radioprogramnummer
- Skifta displayer för ett radioprogramnummer
- Vrida din BeoCenter AV5 för att uppnå optimal ljudåtergivning
- Justera volymen
- Stänga av systemet

I stället för att visa programnumret på BeoCenter AV5 displayen kan du välja att visa namnet permanent, bara avbrutet av de manövreringar du utför.

Du kan vrida BeoCenter AV5 med Beo4. När STAND visas på Beo4 kan du t ex knappa in ett förutbestämt sockelläge. Det finns 9 lägen och du trycker 1 för läget längst åt vänster och 9 för läget längst åt höger.

Slutligen kan du justera ljudnivån samt sätta över BeoCenter AV5 på standby.

Tryck för att sätta på det RADIO radioprogram du lyssnade på senast Tryck för att stega igenom dina

eller

till

Tryck för att välja ett bestämt programnummer. Trycker du 0 sätter du på det programnummer du lvssnade till senast

Att skifta displayer för nuvarande station...

Tryck för att se namnet

programnummer

RADIO

Tryck igen för att se programnumret

|      | LIST |   |
|------|------|---|
| sed  | an   |   |
|      |      |   |
| elle | er   |   |
| _    |      | _ |

Tryck LIST tills STAND visas

Tryck för att vrida BeoCenter AV5

Eller

eller

till

Använd sifferknapparna och knappa in ett förutbestämt sockelläge

Tryck för att justera volymen

Tryck mitt på volymknappen för att tysta ljudet, och tryck igen för att få tillbaka ljudet

Tryck för att sätta över systemet på standby

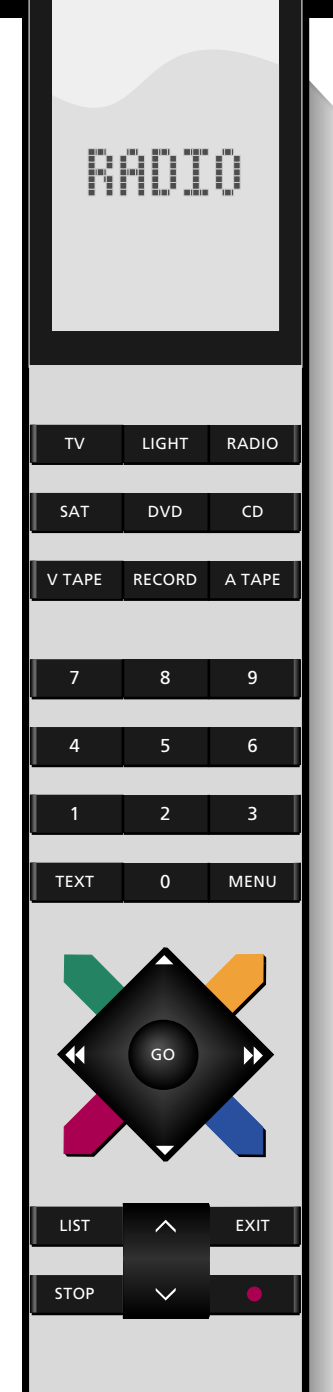

### LJUD OCH BILD

## Justering av ljudet

Ljudnivåerna i BeoCenter AV5 är inställda på neutrala värden vilket passar i de flesta situationer. Du kan emellertid välja att justera ljudnivåerna som du vill ha dem.

Via ljudjusteringsmenyn kan du justera volym, balans, bas och diskantnivåerna och sätta Loudness funktionen till eller från.

#### Vad finns i SOUND-menyn...

VOLUME

Justerar ljudstyrkan. Du kan naturligtvis också justera volymen direkt genom att trycka  $\land$  eller  $\lor$  på Beo4.

BALANCE

Justerar högtalarbalansen.

BASS Justerar bastonerna

TREBLE

Justerar diskanttonerna

#### LOUDNESS

Loudnessfunktionen kan ställas på ON eller OFF. Funktionen används för att kompensera för det mänskliga örats brist på känslighet för höga och låga frekvenser när du lyssnar vid låga volymnivåer. Den puffar upp de låga och höga frekvenserna, så att musiken blir mera dynamisk.

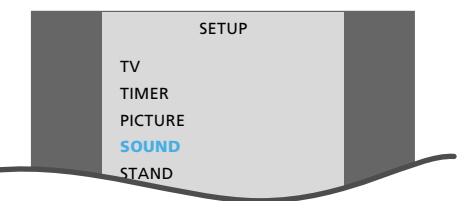

TVns huvudinställningsmeny

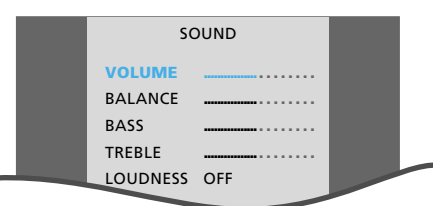

Meny för ljudjustering

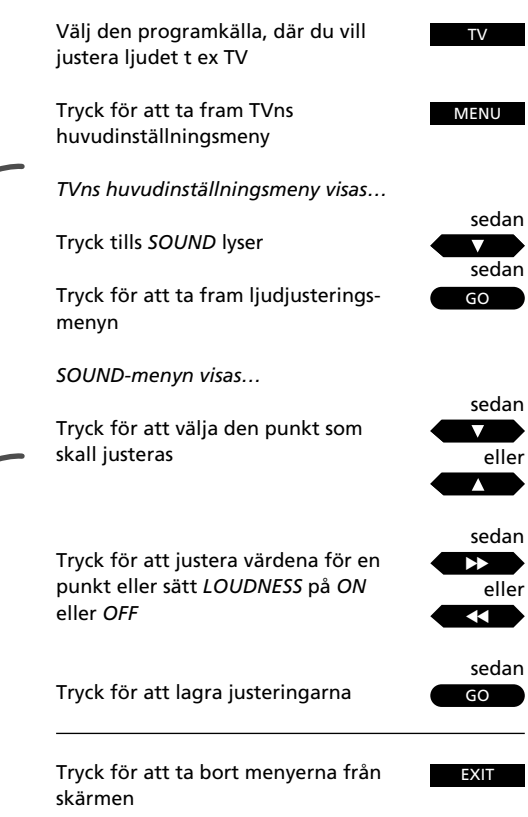

#### LIST Try sedan

GO

Tryck LIST till SOUND\* visas

Tryck för att få fram nuvarande ljud

Nuvarande ljud indikeras i BeoCenter AV5:s display

sedan GO

Tryck upprepade gånger för att skifta mellan de olika ljudtyperna och stoppa när du hör önskat ljud

\*Obs! För att kunna ta fram SOUND på Beo4, måste du lägga till funktionen till Beo4:s funktionslista. Se avsnittet *Att skräddarsy din Beo4* för ytterligare information.

# Att ändra ljudet

| MONO    | Monoljud (FM/NICAM)   |
|---------|-----------------------|
| STEREO  | Stereoljud (NICAM/A2) |
| MONO1   | Monospråk 1           |
| MONO2   | Monospråk 2           |
| MONO3   | Monospråk 3           |
| STEREO2 | Stereospråk 2         |

Dessa ljudtyper finns kanske inte på alla TVstationer. Du kan välja att höra de olika ljudtyperna som sänds för närvarande. Monospråk 3 och Stereospråk 2 finns endast om du ställt in på en station som använder NICAM stereosystem, och om din TV är försedd med en NICAM stereodekoder. Det kan finnas flera typer av ljud tillgängliga för det TV-program (eller satellitprogram\*) du tittar på, t ex både stereo- och monoljud, eller två eller tre olika språk.

Medan du tittar på ett program kan du växla mellan de ljudtyper som sänds just nu. Tittar du på ett flerspråkigt TVprogram, kan du ändra från ett språk till ett annat.

De olika ljudtyperna som finns tillgängliga visas på BeoCenter AV5:s display, medan du väljer dem.

\*Obs! Med en satellitstation kan du växla mellan följande ljudtyper: *MONO, STEREO, MONO1, STEREO1, MONO2, MONO3, STEREO2* och *STEREO3.* 

Obs! Du kan lagra ett bestämt ljud för en viss station, så att när du sätter på den stationen, hör du det ljud eller språk som du lagrade för den. Se den manuella inställningsproceduren för både TV och satellit för ytterligare information på sidorna 16-19.

## Justering av bilden

Bildnivåerna i din BeoCenter AV5 är inställda på neutrala värden, vilket passar de flesta stationer. Om du vill kan du emellertid justera bilden som du vill ha den.

Via bildjusteringsmenyn kan du justera nivåerna för ljusstyrka, färgintensitet och kontrast för bildskärmen. Justeringarna kan tillämpas för alla videokällor.

#### Vad finns i PICTURE-menyn...

BRILLIANCE Justerar bildens ljusstyrkenivå.

COLOUR Justerar bildens färgintensitetsnivå.

CONTRAST Justerar bildens kontrastnivå.

#### (TINT)

Reglering är endast möjligt om NTSC-signaler används.

Obs! Ändra bildformaten – Om ditt system har en videobandspelare ansluten och du spelare ett videoband som spelats in i bredskärmsformat, kan du ändra bildformat på BeoCenter AV5. För att göra detta trycker du LIST tills FORMAT\* visas, sedan trycker du ▲ eller ▼ eller knappa in 1 eller 2 för att välja FORMAT 1 (normal bild) eller FORMAT 2 (mjuk bredskärmsbild) direkt.

\*Obs! För att kunna ta fram FORMAT på Beo4, måste du lägga till funktionen till Beo4:s funktionslista. Se avsnittet *Att skräddarsy din Beo4* för ytterligare information.

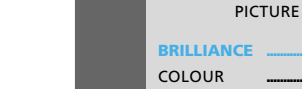

SETUP

ΤV

TVns huvudinställningsmeny

TIMER

PICTURE

CONTRAST

SOUND

Meny för bildjusteringen

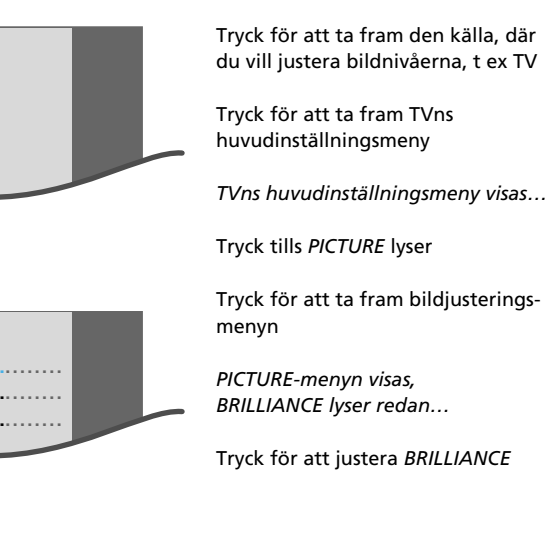

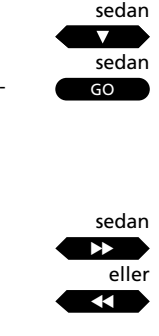

TV

MENU

| ··· <b>j</b> = · · · · · · · · <b>j</b> = = · · · · · · · · · · · · · · · · · |
|-------------------------------------------------------------------------------|
| Tryck för att justera värdena                                                 |
|                                                                               |

Tryck för att välia andra nunkter

Tryck för att lagra dina justeringar

GO

sedan

eller

sedan

Tryck för att ta bort menyerna från skärmen

## Att använda timer-funktionen till avspelning eller stand-by

Välj den programkälla du vill ha en timer till, t ex TV. sedan...

> Tryck för att ta fram TVns huvudinställningsmenv TVns huvudinställningsmeny visas...

sedan sedan GO

MENU

Trvck tills TIMER lyser

Tryck för att ta fram menyn till Timer play eller standby

Timer-menyn visas...

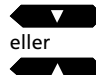

Tryck för att välja punkter i menyn

## sedan

| eller |
|-------|
|       |
| och   |
| 0     |
| till  |
| 9     |

Tryck för att få fram möjligheterna för punkterna, t ex välja programnummer

Använd sifferknapparna för att ange start- och stopptidpunkter

#### Välj nu dagar för din Timer...

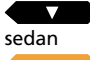

Tryck tills DAYS lyser

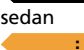

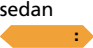

Tryck på den gula knappen för att

börja välja dagar

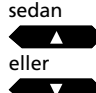

Tryck för att utesluta den första dagen från din Timer

eller  $\checkmark$ 

Tryck för att inkludera den första dagen i din Timer och gå vidare till nästa dag

Fortsätt att utesluta eller ta med dagar i veckan...

sedan GO GO

Tryck GO två gånger för att lagra valet av dagar och din Timer

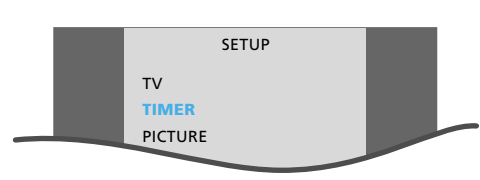

TVns huvudinställningsmenv

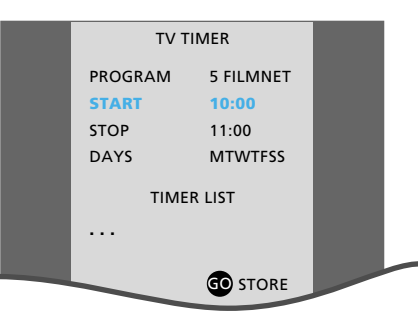

Meny för att utföra en Timer play för TV – lägg in informationen för Timern. När du lagrar den visas den i TIMER LIST

#### Innan du börjar...

För att dina timer-inställningar skall kunna utföras, måste du sätta på timer-funktionen på BeoCenter AV5:s direktmanövreringspanel. Timer standby utförs emellertid vare sig timerfunktionen satts på eller ei. Se följande sidor för vtterligare instruktioner om timer-funktionen.

Med Timer funktionen kan du upprätta timers för din BeoCenter AV5

Du kan ha en timer som:

- Automatiskt stänger av BeoCenter AV5 när du går hemifrån på morgonen.
- Väcker dig med ditt favoritprogram TV, satellit eller radio eller din favorit-CD.
- Påminner dig om ett bestämt TVprogram en viss dag.

När du upprättar din timer väljer du vilken källa du vill ha en timer för\*. Nästa val är var, när och hur ofta du vill att din timer skall fungera. När din timer väl lagrats, uppförs den på TIMER LIST som visas i samma meny.

Via *TIMER LIST* kan du redigera eller radera din timer. Vill du radera en timer vid en senare tidpunkt går du tillbaka till menyn för Timer play eller standby och raderar ifrågavarande timer enligt beskrivningen i knappsekvensen längst till höger här på sidan.

\*Obs! Om du vill upprätta en timer som stänger av hela systemet oavsett vilken källa som spelas, slår du över BeoCenter AV5 på standby och trycker sedan MENU för att ta fram huvudinställningsmenyn.

| M eller                                       | MON                                                                       | för måndag                               |
|-----------------------------------------------|---------------------------------------------------------------------------|------------------------------------------|
| I eller I                                     | UE                                                                        | for tisdag                               |
| vv eller                                      |                                                                           | för torsdag                              |
| Follor F                                      | пО                                                                        | för fredag                               |
| s allar s                                     | ΔT                                                                        | för lördag                               |
| S allar S                                     |                                                                           | för söndag                               |
| APR<br>MAY<br>JUN<br>JUL<br>AUG<br>SEP<br>OCT | för apr<br>för ma<br>för jun<br>för juli<br>för aug<br>för sep<br>för okt | il<br>j<br>j<br>gusti<br>tember<br>cober |
| NOV                                           | för nov                                                                   | vember<br>Sember                         |

#### kriver BeoCenter AV5... Eller, välj et

**Eller, välj ett enstaka datum för din Timer...** Gå till DAYS, sedan...

Tryck på den gröna knappen för att välja ett datum

Tryck för att välja datum

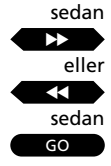

Tryck för att lagra ditt val

#### Redigera en Timer i TIMER LIST...

Tryck för att välja den Timer du vill redigera

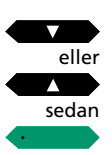

Tryck på den gröna knappen för att börja redigera

Redigera din Timer på samma sätt som du först upprättade den och tryck GO för att lagra den...

#### Radera en Timer i TIMER LIST...

Tryck för att välja vilken timer du vill radera från listan

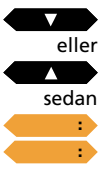

Tryck två gånger på den gula knappen för att radera timern från listan

## Sätta på eller stänga av Timer-funktionen...

Tryck på knappen märkt PLAY TIMER på BeoCenter AV5:s direktmanövreringspanel för att sätta på eller stänga timerfunktionen. När funktionen satts på visas indikationen *PT* på displayen. Din BeoCenter AV5 kan nu själv utföra dina programmerade timers.

#### ΡΤ

BeoCenter AV5 displayen med timerfunktionen på.

För att göra en direktinspelning...

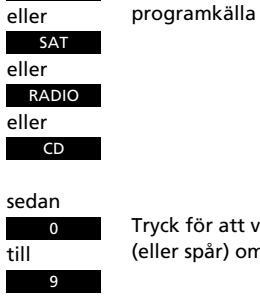

TV

Tryck för att välja programnummer (eller spår) om så behövs

Tryck för att spela in från en

sedan RECORD

Tryck för att sätta videobandspelaren på inspelningspaus

sedan RECORD Tryck för att starta inspelningen

För att stoppa inspelningen...

V TAPE STOP sedan STOP Tryck för att göra ett uppehåll i inspelningen

Tryck för att stoppa inspelningen helt

För att spela in ett TV-program medan du tittar på ett annat...

Tryck för att spela in ett TV-program

Använd sifferknapparna för att välja ett TV-programnummer

sedan RECORD

TV

sedan

Tryck för att slå över på inspelningspaus

sedan V TAPE

Tryck för att sätta på videobandspelaren

sedan RECORD

Tryck för att starta inspelningen

Nu kan du slå över på en annan källa eller annat TV-programnummer eller standby

## Direktinspelning på videoband

Om du har en BeoCord V 8000 videobandspelare ansluten till din BeoCenter AV5, kan du direkt spela in det program du tittar eller lyssnar på just nu.

Medan inspelningen pågår är inspelningen skyddad och du kan inte slå över på ett annat programnummer. Du kan emellertid slå över på någon av de andra källorna i BeoCenter AV5 eller på standby.

Om du spelar in direkt från videobandspelaren kan du emellertid spela in ett TV-program och fortfarande titta på ett annat. Detta är bara möjligt med TV-program, eftersom de också är inställda i tunern i din videobandspelare.

För ytterligare information om V 8000 videobandspelare hänvisas till dennas egen bruksanvisning...

Obs! Om du spelar in en audiokälla, spelar videobandspelaren automatiskt in med halv hastighet (Long Play). Det betyder att du kan spela in oavbrutet i 8 timmar om du använder ett E240-band. Den inspelade ljudkvaliteten är mycket hög.

#### Direktinspelning från videokamera...

Vill du göra en direktinspelning från din videokamera på videoband...

- Anslut din videokamera
- Sätt på BeoCenter AV5
- Sätt nu på din videokamera
- Tryck RECORD, RECORD för att starta inspelningen

För att stoppa inspelningen trycker du V TAPE och sedan STOP två gånger.

Se sidan 52 angående information om hur och var du ansluter en videokamera till BeoCenter AV5.

\*Obs! Med en BeoCord V 8000 ansluten till din BeoCenter AV5 kan du också programmera en timervideoinspelning via text-TV. För ytterligare information hänvisas till sidan 35.

## Videobandspelaren huvudinställningsmeny

I BeoCenter AV5:s menysystem finns det också en huvudinställningsmeny för V.Tape.

Denna huvudinställningsmeny ger dig tillgång till såväl videobandspelarens egen meny som de menyer som finns tillgängliga för din BeoCenter AV5.

Det finns menyer för ljud och bild, förinställning av klockan och sockellägena samt Timerprogrammeringsfunktion och meny för registrering av extra Audio/Video-utrustning.

# För att ta fram videobandspelarens egen meny...

Välj bara punkten V.TAPE på huvudinställningsmenyn för V.Tape och tryck GO för att ta fram menyn. Manövrera sedan videobandspelarens menyer enligt instruktionerna i videobandspelarens bruksanvisning.

För att få tillgång till de andra menyerna eller funktionerna i V.Tapes huvudinställningsmeny trycker du ▲ eller ▼ för att välja punkterna och GO för att ta fram lämplig meny.

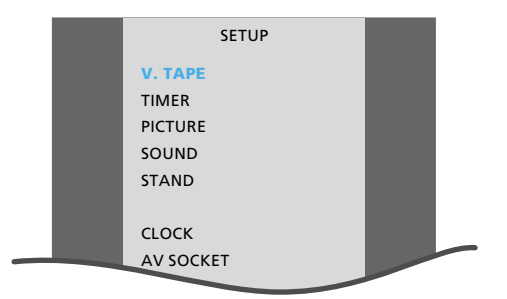

Huvudinställningsmenyn för V.Tape

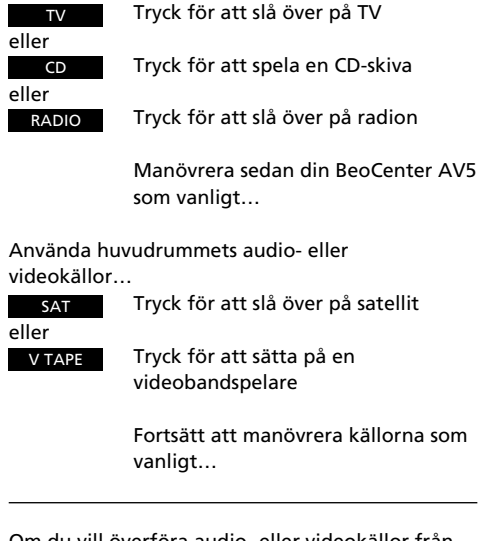

## Använda BeoCenter AV5 i ett BeoLink-system

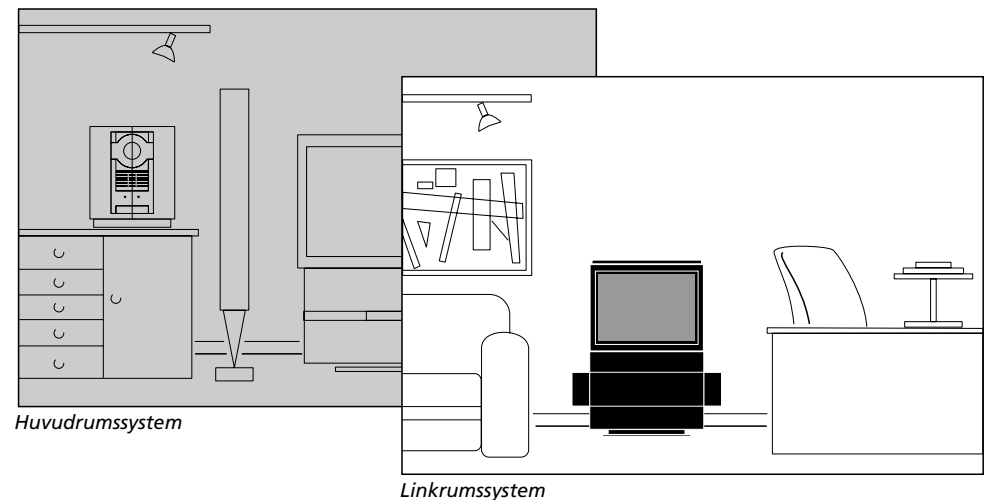

Om du vill överföra audio- eller videokällor från ditt huvudrumssystem till ditt linkrumssystem... sedan

| seaan |                              |
|-------|------------------------------|
| LIST  | Tryck LIST tills LINK* visas |
| sedan |                              |
| TV    | Tryck för att titta på TV    |
| eller |                              |
| CD    | Tryck för lyssna på en CD    |

eller

Tryck för att sätta din BeoCenter AV5 i standby

Tryck och håll nere i två sekunder för att stänga av hela systemet

Om du har ett BeoLink-system installerat i ditt hem som gör att du kan distribuera ljud och/eller bilder i hela huset, och har du valt att placera din BeoCenter AV5 i ett linkrum, manövrerar du den bara som vanligt.

Du kan titta och lyssna både på de källor som finns tillgängliga i din BeoCenter AV5 och de källor som finns i ditt huvudrumssystem.

Om du vill titta eller lyssna på en källa från huvudrumssystemet som också finns i BeoCenter AV5 i ditt linkrum. skall du använda Link-funktionen för att överföra sådana källor. Detta tillämpas om du vill titta på ett kodat TV-program eller lyssna på en CD som du lagt in i CD-spelaren i huvudrummet.

Obs! Om satellit och V.Tape finns att tillgå i ditt linkrumssystem, inbyggt resp anslutet till din BeoCenter AV5, och du vill titta på satellit-TV eller V.Tape från huvudrummet, skall du först trycka LIST upprepade gånger för att få fram LINK\* på Beo4-displayen och sedan trycka SAT eller V.TAPE för att titta på de källorna i linkrumssystemet.

\*Obs! För att kunna ta fram LINK på Beo4, måste du lägga till funktionen till Beo4:s funktionslista. Se avsnittet *Att skräddarsy din Beo4* för ytterligare information.

# Timer play eller standby i linkrumssystem...

Det är inte möjligt att upprätta en timer play eller standby i din BeoCenter AV5 i linkrummet. Har du emellertid upprättat en timer play eller standby i ditt huvudrumssystem, skall du komma ihåg att sätta på timerfunktionen på BeoCenter AV5:s direktmanövreringspanel för att timern skall kunna *utföras* i BeoCenter AV5 i linkrummet. En timer-standby utförs på BeoCenter AV5 i ditt linkrum vare sig timerfunktionen är på eller ej.

För att göra det trycker du på PLAY TIMERknappen på BeoCenter AV5:s direktpanel. *PT* visas på displayen när funktionen är på.

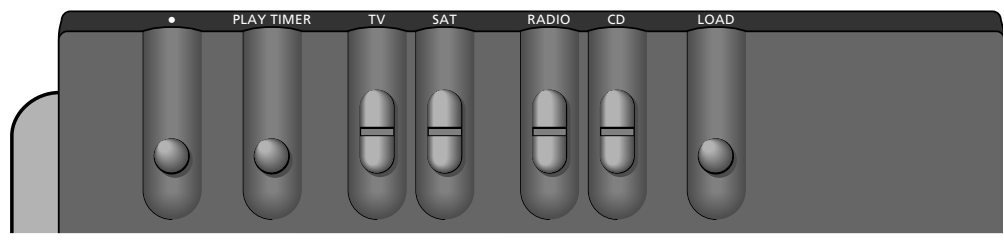

**BeoCenter AV5 närbild av direktmanövreringspanelen** – Knapparna sitter bakom displaybalken – men du kommer snabbt underfund med att de är lätta att manövrera när du står rakt framför systemet.

## Knappar på direktmanövreringspanelen

#### LOAD

Tryck för att ta ur eller lägga in en CDskiva i CD-facket.

#### CD

Med CD-knappen kan du börja spela en ilagd CD och stega igenom spåren på din CD-skiva.

#### RADIO

Med RADIO-knappen sätter du på radion och stegar igenom tillgängliga radioprogram.

## SAT

SAT-knappen låter dig slå över på satellit-TV och stega igenom de satellitprogramnummer som finns att tillgå.

#### TV

Med TV-knappen sätter du på TVn och stegar igenom dina TV-program.

#### **PLAY-TIMER**

Sätter på och stänger av BeoCenter AV5:s timerfunktion. Den skall vara på, om du vill att en timerinstruktion som du programmerat i systemet skall kunna utföras.

٠

Sätter BeoCenter AV5 i standby.

## ... DIREKTMANÖVRERING

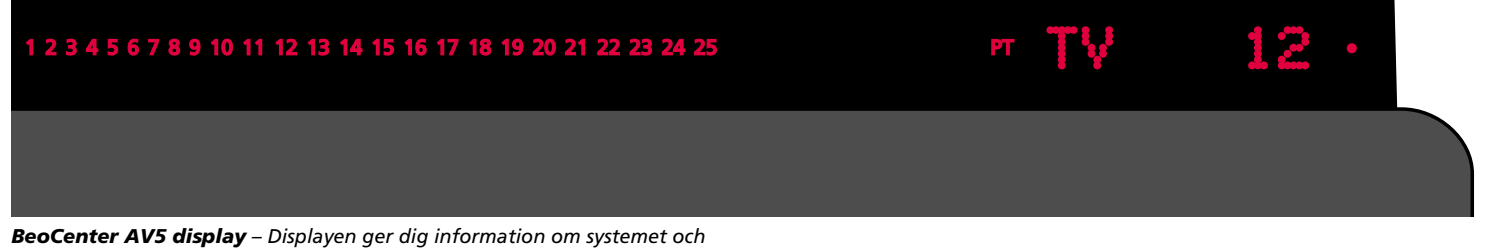

**BeoCenter AV5 display** – Displayen ger dig information om systemet oc döljer BeoCenter AV5:s direktmanövreringspanel.

## Information på displayen

**CD-spårindikator – 123456 osv** Indikerar alla spår på den ilagda CDn (gäller bara audio-CD-skivor). Kan visa upp till 25 spår. BeoCenter AV5:s display visar nuvarande källa och spår.

**Timer on/off – PT** PT indikerar att BeoCenter AV5:s timerfunktion är på. TV 12 (statusdisplay)

BeoCenter AV5:s statusdisplay håller dig underrättad om vad systemet gör eller om en manöver som du håller på att utföra just nu. • (standby-indikator) Den röda standby-indikatorn lyser när du stänger av BeoCenter AV5.

## Direktuttag

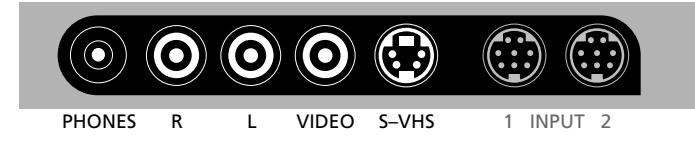

#### BeoCenter AV5s lättillgängliga uttagspanel

Rakt under manövreringspanelen finner du en liten uttagspanel bekvämt placerad för anslutning av hörtelefoner och videokamera.

#### **PHONES (Hörtelefoner)**

Du kan ansluta stereohörtelefoner till uttaget märkt PHONES. Koppla ur BeoCenter AV5 högtalarna genom att trycka mitt på volymknappen på Beo4. När du tar av hörtelefonerna trycker du på volymknappen igen för att få tillbaka ljudet i BeoCenter AV5:s högtalare.

#### L, R, VIDEO, S-VHS för Videokamera

Obs! R-, L- och VIDEO-uttagen är dolda bakom ett lock, som du måste ta bort innan du kan ansluta någon utrustning till dessa tre uttag.

Uttagen märkta L, R, VIDEO och S-VHS är avsedda för anslutning av en videokamera:

L, R uttag... för audioanslutning (vänster resp höger).

VIDEO uttag... för videosignalen.

S-VHS uttag... enkom för anslutning av en S-VHS eller Hi-8 videokamera.

För att se dina videokamerainspelningar på BeoCenter AV5 skall du ansluta kameran och sätta på BeoCenter AV5 genom att trycka på t ex TVknappen på Beo4. När du sedan sätter på din videokamera registrerar BeoCenter AV5 automatiskt signalen och bilderna visas på skärmen.

Om du av misstag sätter på t ex TVn medan du tittar på en videokamerainspelning, stängs signalen från videokameran av. För att få tillbaka signalen, stänger du bara av videokameran och sätter på den igen. Bilderna från din videokamerainspelningar skulle nu komma fram på skärmen igen.

#### INPUT 1 och 2

På vissa modeller finns inte dessa två uttag i uttagspanelen. Även om de två uttagen finns i uttagspanelen, är det ändå inte möjligt att ansluta någon extra utrustning till dessa.

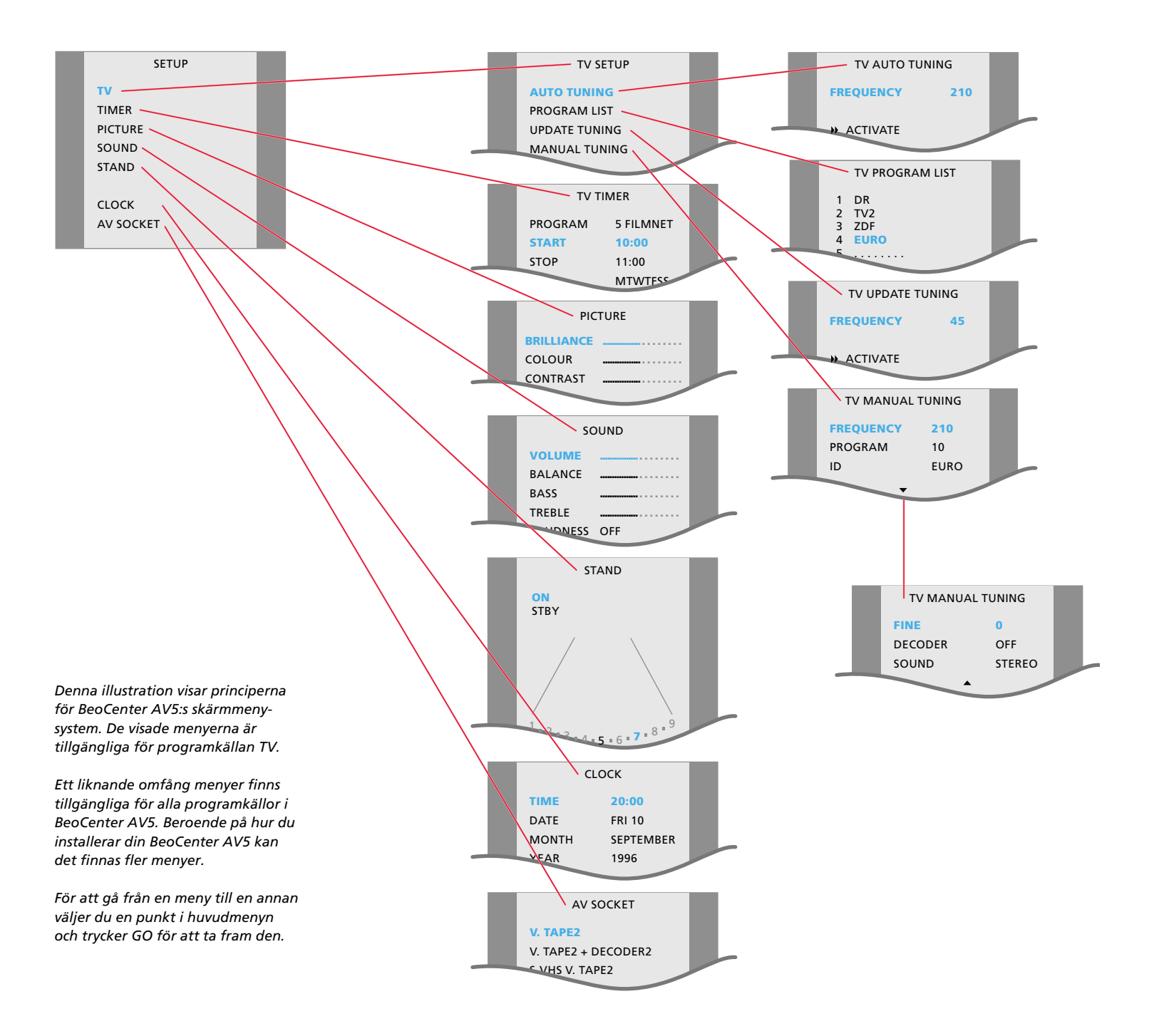

| Inköpsdatum                    |  |  |
|--------------------------------|--|--|
| Kontaktperson                  |  |  |
| Återförsäljare                 |  |  |
| Telefon                        |  |  |
| Adress                         |  |  |
|                                |  |  |
| Anteckna dina serienummer här: |  |  |
| BeoCenter AV5                  |  |  |
| Beo4 fjärrkontroll             |  |  |
|                                |  |  |

Dear Customer,

Your needs as the user of our products are always given careful consideration during the design and development process, and we strive to make our products easy and comfortable to operate.

We therefore hope that you will take time to drop us a line, telling us about your experiences with your Bang & Olufsen system. Anything which you consider important – positive or negative – may help us in our constant efforts to refine our products. Thank you! Please <u>write</u> to:

Customer information dept. 7240 Bang & Olufsen a/s DK-7600 Struer Denmark